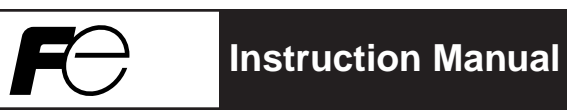

#### Digital Controller Model: PXH

INP-TN1PXHc-E

#### Fuji Electric Co., Ltd. International Sales Div

Sales Group Gate City Ohsaki, East Tower, 11-2, Osaki 1-chome, Shinagawa-ku, Tokyo 141-0032, Japan http://www.fujielectric.com/ Phone: 81-3-5435-7280, 7281 Fax: 81-3-5435-7425 http://www.fujielectric.com/products/instruments/

Thank you for purchasing the Fuji Digital Controller.

Once you have confirmed that this is the product you ordered, please use it in accordance with the following instructions.

For detailed information on operating this equipment, please refer to the separate operations manual (User's manual) in the supplied CD-ROM.

In addition, please keep this instruction manual within easy reach of the actual person using this equipment.

#### CAUTION

The content of this manual is subject to change without notice.

The greatest care has been taken with the content of this manual to ensure accuracy; however, Fuji Electric shall not be held liable for damages, including indirect damages, caused by typographical errors, absence of information or use of information in this manual.

### CONTENTS

| PLEASE READ FIRST 3                               |  |  |  |
|---------------------------------------------------|--|--|--|
| For Proper Usage 9                                |  |  |  |
| 1. Installation/mounting 10                       |  |  |  |
| 2. Wiring Connection 11                           |  |  |  |
| 3. Usage (Read before using) 12                   |  |  |  |
| 4. Displays and Operation Methods 16              |  |  |  |
| 5. Switching parameters 17                        |  |  |  |
| [Basic type, Motorized control type, Heating/     |  |  |  |
| cooling control type common parameter list ]      |  |  |  |
| Ch1 هع (Operation parameter) 18                   |  |  |  |
| Ch2 Pcd (Control parameter)                       |  |  |  |
| Ch3 PLF (Control palette) 22                      |  |  |  |
| Ch7 flon (Monitor) 23                             |  |  |  |
| Ch8 5 <i>E1</i> (Input/output definition) 25      |  |  |  |
| Ch9 555 (System definition) 28                    |  |  |  |
| ChA ጸLበ (Alarm setting) 30                        |  |  |  |
| СhВ [ оЛ (Communication) 31                       |  |  |  |
| ChCLoc (Linearize)                                |  |  |  |
| ChD [L[ (Mathematical Calculation)                |  |  |  |
| ChE 81 (Tuning) 32                                |  |  |  |
| ChG ۲ ه۲ (Totalizer) 33                           |  |  |  |
| ChX - [P (Recipe)                                 |  |  |  |
| [Motorized control type exclusive parameter list] |  |  |  |
| Ch7 Non (Monitor)                                 |  |  |  |
| Ch8 5EF (Input/output definition)                 |  |  |  |
| Ch9 595 (System definition) 36                    |  |  |  |

### **Confirming Specifications and Accessories**

Before using the product, confirm that it matches the type ordered. (For model code, please refer to pages 56 to 58.)

Confirm that all of the following accessories are included.

- Digital Controller ..... 1 unit
- Instruction Manual ----- 1 copy
- Mounting fixture ...... 2 pcs.
- Waterproof packing ···· 1 pc.
- Unit nameplate ......1 pc.
- Terminating resistance<sup>\*1</sup> ...... 1 pc.

\*1) Supplied only when the communications function (RS485) is selected with this model.

#### Option

| Name                          | Order No.        |
|-------------------------------|------------------|
| PC loader communication cable | ZZPPXH1*TK4H4563 |
| Terminal covers *2            | ZZPPXR1-B230     |

\*2) Two pieces are required per unit.

### **Related Information**

Refer to the following reference materials for details about the items described in this manual.

| Content                                                                         | Document                                                                  | Reference Number |
|---------------------------------------------------------------------------------|---------------------------------------------------------------------------|------------------|
| Specifications                                                                  | Specifications Catalogue                                                  |                  |
|                                                                                 | User's Manual (Basic control type)                                        | INP-TN514206-E   |
| Operation Method                                                                | User's Manual (Motorized valve type)                                      | INP-TN514357-E   |
|                                                                                 | User's Manual (Heating/cooling type)                                      | INP-TN514557-E   |
| Communication Functions Instruction Manual (Modb Digital Controller (type: PXH) |                                                                           | INP-TN514207-E   |
| Loader Functions                                                                | Parameter Loader Instruction Manual for<br>Digital Controller (type: PXH) | INP-TN514208-E   |

The latest materials can also be downloaded at the following URL: http://www.fujielectric.com/products/instruments/

Please read the section "Safety Warnings" thoroughly before using.

Please observe the warnings stated here as they contain important safety details. The safety warning items are divided into "WARNING" and "CAUTION" categories.

| Warning | Mishandling may lead to death or serious injury.             |
|---------|--------------------------------------------------------------|
| Caution | Mishandling may cause injury to the user or property damage. |

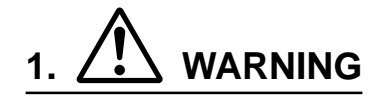

#### 1.1 Limitations in Use

This product was developed, designed and manufactured on the premise that it would be used for general machinery.

In particular, if this product is to be used for applications that require the utmost safety as described below, please take into consideration the safety of the entire system and the machine by adopting such means as a fail-safe design, a redundancy design as well as the conducting of periodical inspections.

- Safety devices for the purpose of protecting the human body
- Direct control of transportation equipment
- Airplanes
- Space equipment
- Atomic equipment, etc

Please do not use this product for applications which directly concern human lives.

#### 1.2 Installation and Wiring

• This equipment is intended to be used under the following conditions.

| Ambient temperature   | -10°C to 50°C                          |              |  |
|-----------------------|----------------------------------------|--------------|--|
| Ambient humidity      | 90% RH or below (with no condensation) |              |  |
| Installation category | II                                     | by IEC1010 1 |  |
| Pollution level       | 2                                      | by lectore-1 |  |

 Between the temperature sensor and the location where the voltage reaches the values described below, secure clearance space and creepage distance as shown in the table below.
 If such space cannot be secured, the EN61010 safety compliance may become invalid.

| Voltage used or generated | Clearance Space                | Creepage Space |   |           |
|---------------------------|--------------------------------|----------------|---|-----------|
| by any assemblies         | [mm]                           | [mm]           | ` | ו         |
| Up to 50 Vrms or Vdc      | 0.2                            | 1.2            |   |           |
| Up to 100 Vrms or Vdc     | 0.2                            | 1.4            |   | hazardous |
| Up to 150 Vrms or Vdc     | 0.5                            | 1.6            |   | voltage   |
| Up to 300 Vrms or Vdc     | 1.5                            | 3.0            |   |           |
| Above 300 Vrms or Vdc     | Please consult our distributor |                |   | /         |

 For the above, if voltage exceeds 50Vdc (called danger voltage), grounding and basic insulation for all terminals of the equipment and auxiliary insulation for warning outputs is required. Note that the insulation class for this equipment is as follows. Before installing, please confirm that the insulation class for equipment meets usage requirements.

| Power source                   | Internal Circuit                |
|--------------------------------|---------------------------------|
| Digital output 1, 2            | PC Loader interface             |
|                                | Measurement value input 1 (PV1) |
| Digital output 3               | Measurement value input 2 (PV2) |
| Digital output 4               | Auxiliary analog Input 1 (Ai1)  |
| Digital output 11 to 15        | Output 1 (Current / SSR driver) |
|                                | Output 2 (Current / SSR driver) |
| Basic insulation (1500\/AC)    | Digital input 1 to 4            |
| Functional insulation (500VAC) | Digital input 11 to 15          |
|                                | Transmitter power supply        |
| No insulation                  | RS485                           |

- In cases where damage or problems with this equipment may lead to serious accidents, install appropriate external protective circuits.
- As this equipment does not have a power switch or fuses, install them separately as necessary. (Main power switch: 2point Breaker, fuse rating: 250V 1A)
- For power supply wiring, use wire equal to 600V vinyl insulation or above.
- To prevent damage and failure of the equipment, provide the rated power voltage.
- To prevent shock and equipment failure, do not turn the power ON until all wiring is complete.
- Before feeding power, confirm that clearance space has been secured to prevent shock and fire with the equipment.
- Do not touch the terminal while the machine is on. Doing so risks shock or equipment errors.
- Never disassemble, convert, modify or repair this equipment. Doing so carries the risk of abnormal operation, shock and fire.

#### 1.3 Maintenance

- When installing and removing the equipment, turn the power OFF. Failing to do so may cause shock operational errors or failures.
- Periodic maintenance is recommended for continuous and safe use of this equipment. Some components used on this equipment have a limited life and/or may deteriorate over time.
- The warranty period for this unit (including accessories) is one year, if the product is used properly.

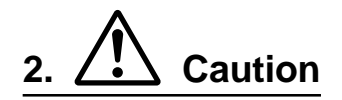

#### 2.1 Cautions when Installing

Please avoid installing in the following locations.

- Locations in which the ambient temperature falls outside the range of -10 to 50°C when equipment is in use. (If the power supply is AC200V, the recommended maximum ambient temperature is 45°C.)
- Locations in which the ambient humidity falls outside the range of 0 to 90% RH when equipment is in use
- Locations with rapid temperature changes, leading to dew condensation
- Locations with corrosive gases (especially sulfide gas, ammonia, etc.) or flammable gases
- Locations in contact with water, oil, chemicals, steam or hot water (If the equipment gets wet, there is a risk of electric shock or fire, so have it inspected by the distributor.)
- Locations with high concentrations of atmospheric dust, salt or iron particles
- Locations with large inductive interference, resulting in static electricity, magnetic fields or noise
- Locations in direct sunlight.
- Locations that build up heat from radiant heat sources, etc.

#### 2.2 Cautions when Attaching the Panels

• Please attach the PXH with the included Fixtures (2 pieces) to the top and bottom, and tighten with a screwdriver.

The clamp torque is approximately 0.15 N·m (1.5 kg·cm) (However, do exercise caution in not applying too much torque because the casing is made of plastic.)

- The front of this equipment is wateproof in compliance with NEMA-4X standards (IP66-equivalent). However, regarding waterproofing between the equipment and the panel, use the included packing to ensure waterproofing and attach it according to the guidelines below. (Incorrect attachment may cause the equipment to lose its waterproof capabilities.)
  - 1 As shown in Fig. 1, insert the panel after attaching the packing to the equipment case.
  - (2) As shown in Fig. 2, tighten the fixture screws so that no gaps can remain between the equipment face, the packing and the panels. Once finished, confirm that there are no changes in shape such as displaced or improperly-fitted packing, etc. as shown in Fig. 3.
- Please exercise caution if the panel strength is weak and gaps develop between the packing and the panel, as this will result in the loss of its waterproofing capabilities.

Mounting method

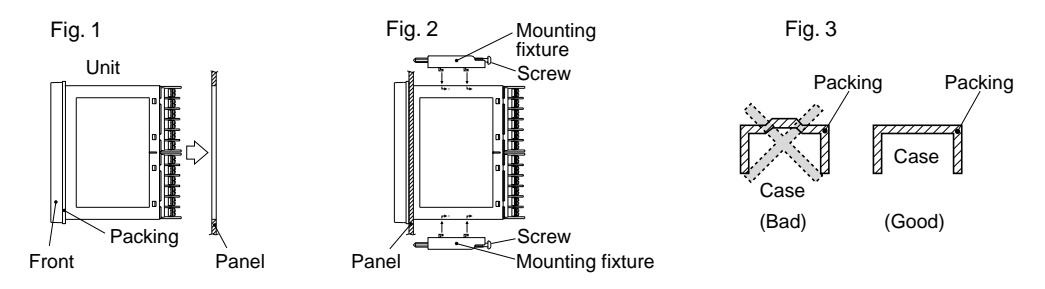

Standard: vertical panel attachment (horizontal position installing) If attached at an angle, the maximum gradient is a 30° downslope.

Fig. 4

#### (Caution)

- In order not to hamper heat radiation, do not block the sides of the equipment.
- Do not block the air vents on the upper part of the terminal.
- For the PXH9, please attach the Fixtures to the attachment holes in the center of the main unit.

#### 2.3 Cautions for Wire Connections

- Perform wiring beginning from the left-side terminals (No. 1 to No. 12).
- Do not connect anyting to the unused terminals. (Do not use them as relay terminals.)
- For thermocouple input use the appropriate compensating cable; for resistance bulb sensors, use wires with small resistance and without any resistance difference among the three wires.
- To avoid noise conductor effects, do not use input signal wires in close proximity with electric power lines or load lines.
- Use input signal lines and output signal lines that are separated from each other and are shielded.
- If there is a lot of noise from the power source, adding an insulation transducer and using a noise filter is recommended.

(Example: TDK ZMB22R5-11 noise filter)

Always attach a noise filter to a panel that is grounded securely, and keep the wiring between the noise filter output side and the measuring equipment power terminal wiring to a minimum length. Please do not attach fuses and switches, etc. to the noise filter output wiring since doing so will decrease the filter's effectiveness.

- Twisting the measuring instrument wiring is effective when connecting the wires. (The shorter the pitch of the twist, the more effective the connection is against noise.)
- It takes preparation time before operation starts for the contact output when power is turned on. If using it as a signal to an external interlock circuit, please couple it with a delayed relay.
- Concerning the output relay, connecting the maximum rated load will shorten the relay's life; so please attach an auxiliary relay. If the output operation frequency is high, selecting a SSR/SSC drive output type is recommended.

[Proportional cycles] Relay output: 30 seconds or more,

SSR/SSC drive output: 1 second or more

• When inductive loads such as magnetic opening/closing equipment, etc. as relay output equipment are connected, use of "Zetrap," manufactured by Fuji Device Technology, Co. Ltd., is recommended in order to protect the connection points against opening/closing surges and to ensure long-term use.

Model names : ENC241D-05A (For 100V power voltage)

ENC471D-05A (For 200V power voltage)

Attachment position : Please connect between the relay control output connection points. (Refer to Fig. 5.)

- If using a thermocouple input, make sure that an RCJ module is connected as shown in Fig 5. (If an RCJ module is not connected, the temperature measurement cannot function.)
   To use resistance bulb input instead of thermocouple input, remove RCJ module. Keep the removed RCJ module, and do not forget to mount it back again when input is changed.
- Take wiring resistance into consideration when using a Zener barrier.
- In applying mV voltage, do not remove the RCJ module.
- It is dangerous to make an SSR connection when the output is set at 4-20mA, because the output will be kept "ON" even when the MV display shows –5%. Make sure to confirm the setting and the wiring before making the SSR connection.
- When the transmitter power supply model is selected, the external wiring will be connected as Fig. 6.

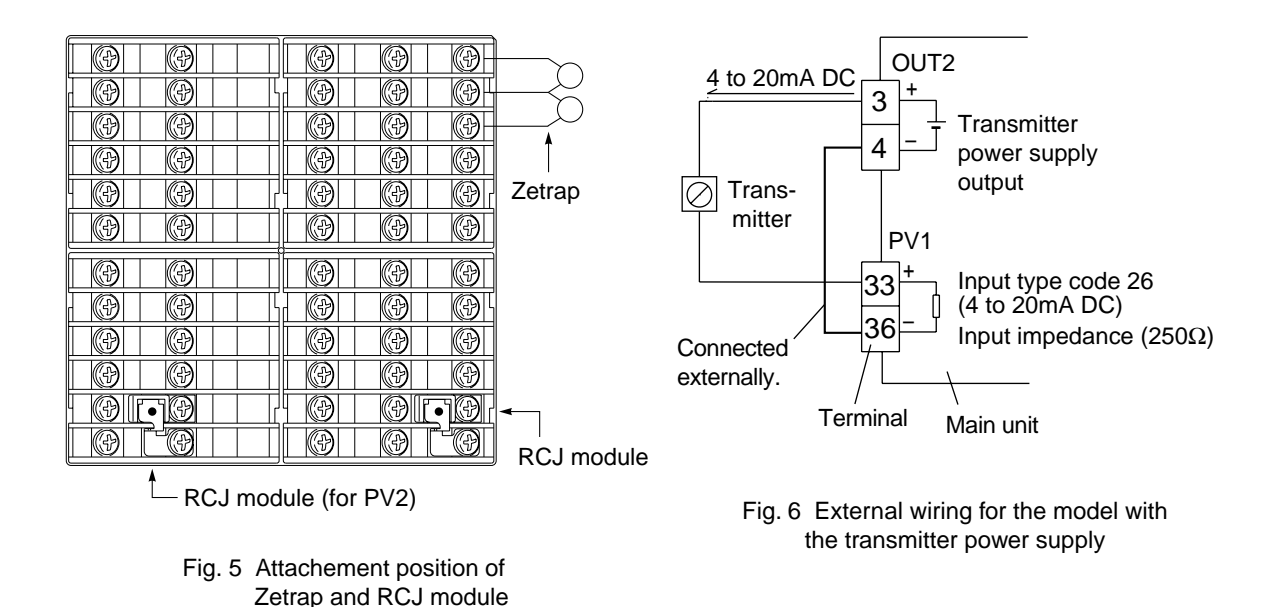

- 2.4 Key Operation Cautions/Operations during Abnormality
  - The alarm function does not work properly when an abnormality takes place unless the settings are made correctly. Always verify its setting before operation.
  - If the input wiring breaks, the display will read UUUU. When replacing the sensor, always turn the power OFF.
  - The PV display will read UUUU or LLLL when over range or under range during input. However, if the display limit is smaller than the over-range/under-range, the fixed number –19999 or 99999 will be displayed.

#### 2.5 Others

- Please do not wipe the equipment with organic solvents such as alcohol or benzene, etc. If wiping is necessary, do so with a neutral cleaning agent.
- Do not use mobile phones near this instrument (within 50 cm). Otherwise a malfunction may occur.
- Trouble may occur if the instrument is used near a radio, TV, or wireless device.

#### For Proper Usage

|                                 | <reference item=""></reference>                    | <details></details>                                                                                        |
|---------------------------------|----------------------------------------------------|----------------------------------------------------------------------------------------------------|
|                                 | Model Designation Confirmation                     | Please confirm that the model delivered matches your order                                                 |
| 1     Installation / Mounting   |                                                    | <ul> <li>External dimensions</li> <li>Panel cut dimensions</li> <li>How to install on the panel</li> </ul> |
| 2                               | Wire Connection                                    | Terminal connection diagram                                                                                |
|                                 | Turn Power On                                      |                                                                                                    |
| 3                               | Usage (Read before using)                          | How to change the temperature setting values                                                               |
| 4 Display and Operation Methods |                                                    | Basic method of operation                                                                                  |
| 5 Switching Parameters          |                                                    | <ul> <li>List of parameters</li> <li>Table of input/output/alarm</li> </ul>                                |
| 6                               | Digital Controller Function                        | codes                                                                                                    |
|                                 |                                                    | <ul> <li>Set up input sensor and input</li> </ul>                                                          |
| 7                               | Controller Set-up Procedure                        | <ul> <li>range</li> <li>Control method selection</li> </ul>                                                |
|                                 |                                                    | <ul> <li>Control via auto-tuning<br/>Automatic settings of parameters</li> </ul>                           |
|                                 | Operation                                          | <ul><li>Motorized valve control</li><li>Heating/cooling control</li></ul>                                  |
| 8                               | $\downarrow$ When the display does not make sense. | Displays during abnormalities.                                                                             |

Since about 15 minutes is needed until the unit becomes thermally stable,wait for 15 minutes or more after turning the power on before making measurements, etc.

\* It takes about 7 seconds from power ON to establish a stable output.

Installation/mounting

#### **External/Panel Cut Dimensions**

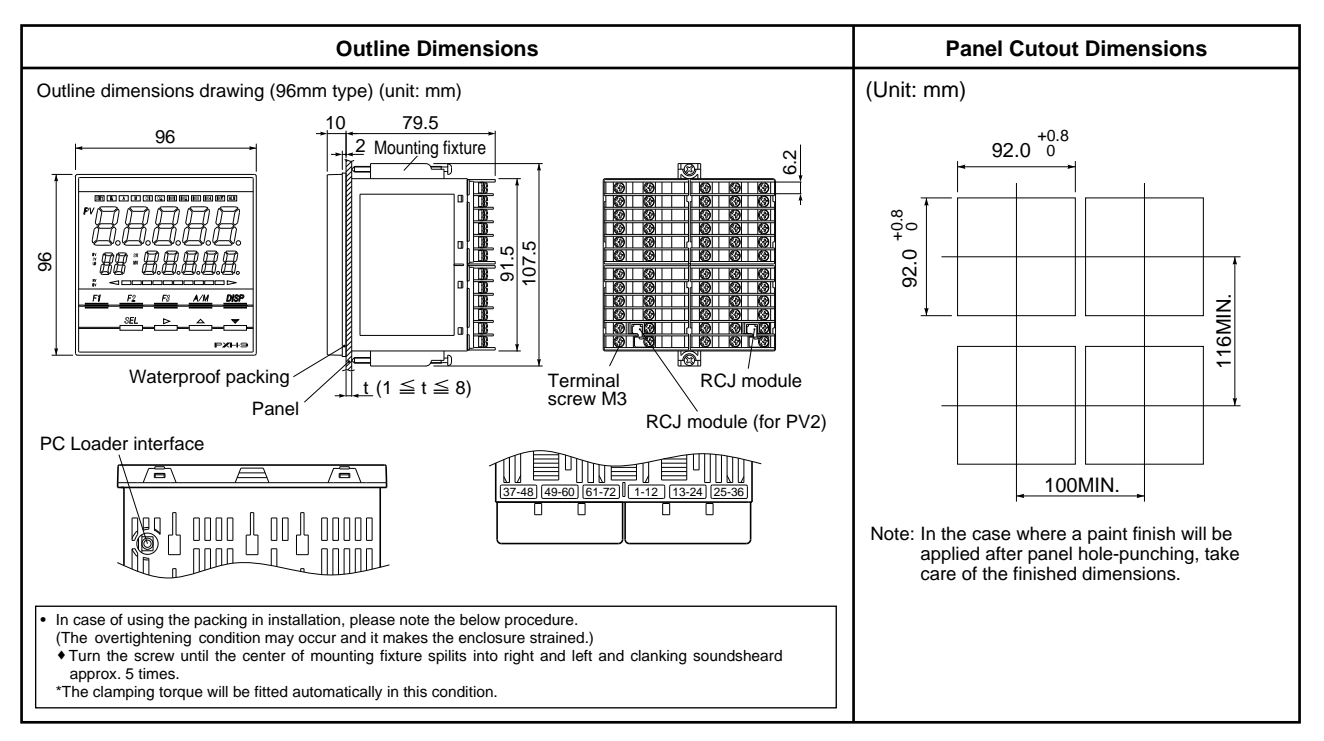

- \* Depending on the models, some terminals will remain unused (terminals 37 to 60). A terminal block should not be installed onto these unused terminals. (A dummy cover will be installed.)
- \* Use a PC loader interface when using the parameter loader. An optional PC loader communication cable is required to use the parameter loader.
- Use wires and Crimp-style terminals of the size shown below for connections.

| Wi | re | size |
|----|----|------|
|    |    |      |

| Parts                               | Size                           |
|-------------------------------------|--------------------------------|
| Thermocouple<br>(Compensation wire) | 1.25mm <sup>2</sup> or smaller |
| Wire                                | 1.25mm <sup>2</sup> or smaller |

#### Crimp-style terminal

| Compatible wire size        | Fastening torque |
|-----------------------------|------------------|
| 0.25 to 1.25mm <sup>2</sup> | 0.8N·m           |

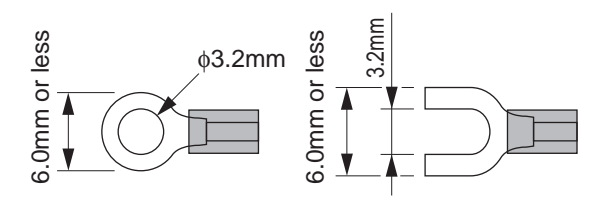

Connection using terminal cover

• Connect 2 wires of 1.25mm<sup>2</sup> or smaller in size together to the same terminal as shown below.

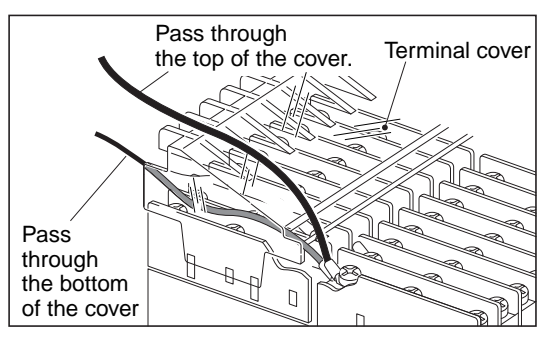

2

## **Wiring Connection**

#### **Terminal Connection Diagram**

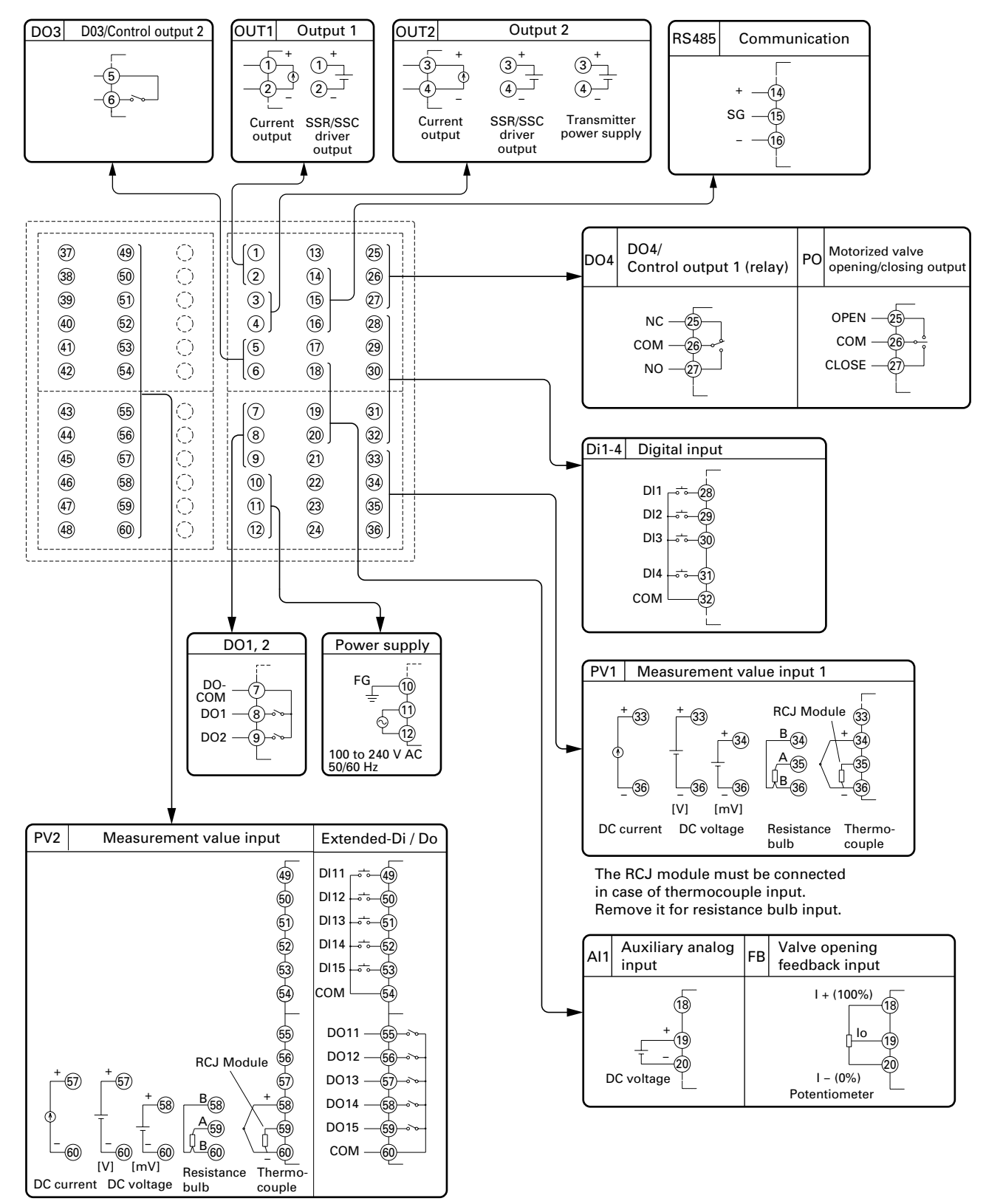

The RCJ module must be connected in case of thermocouple input. Remove it for resistance bulb input.

# 3 Usage (Read before using)

#### **Operating parts and their functions**

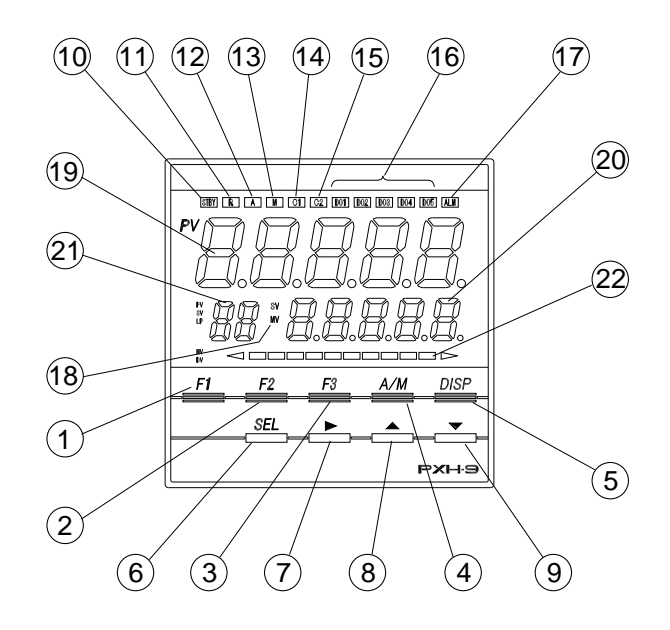

#### **Operation Part**

| Neree                                                      | Fund                                                                                                    | ction                                                                                                    |
|------------------------------------------------------------|----------------------------------------------------------------------------------------------------|----------------------------------------------------------------------------------------------------|
| Name                                                       | Basic type, Heating/cooling control type                                                                                                    | Motorized control type                                                                                                    |
| ① F1 key                                                   | Assignable by the user.                                                                                                    | Assignable by the user.                                                                                                    |
| ② F2 key                                                   | Assignable by the user.                                                                                                    | Assignable by the user.                                                                                                    |
| ③ F3 key                                                   | Assignable by the user.                                                                                                    | Assignable by the user.                                                                                                    |
| ④ A/M key<br>(AUTO/MANUAL<br>switch key)                   | Switches between AUTO mode and MANUAL mode                                                                                                    | Switches between AUTO mode and MANUAL mode                                                                                                    |
| 5 DISP key<br>(switch display key)                         | Switches display between<br>the set value (SV) / control<br>output (MV).<br>Press the key to return<br>from the setting mode to<br>the operation mode<br>(operation screen). | Switches the display<br>between set value (SV) /<br>control output (MV) and<br>valve opening feedback<br>(MVRB).<br>Press the key to return<br>from the setting mode to<br>the operation mode<br>(operation screen). |
| ⑥ SEL key<br>(Select key)                                  | For parameter block<br>selection, parameter<br>selection, and parameter<br>setting change.                                                                                   | For parameter block<br>selection, parameter<br>selection, and parameter<br>setting change.                                                                                                    |
| <ul> <li>⑦ ▶ key</li> <li>(Digit selection key)</li> </ul> | Select a digit of data value for a desired setting change.                                                                                                    | Select a digit of data value for a desired setting change.                                                                                                    |

| Norae                   | Fund                                                                                                    | ction                                                                                                    |
|-------------------------|----------------------------------------------------------------------------------------------------|----------------------------------------------------------------------------------------------------|
| Name                    | Basic type, Heating/cooling control type                                                                                                    | Motorized control type                                                                                                    |
| (Up key)                | Increases the data value of a<br>desired setting change.<br>Changes the value of a set<br>value (SV) when in<br>operation.<br>Used to select channels<br>and parameters and<br>change<br>parameter settings in the<br>setting mode.                                                                                                    | Increases the data value of a<br>desired setting change.<br>Increases the setting when<br>the set value (SV) is<br>displayed on the operation<br>screen.<br>Manual valve operation is<br>allowed when the control<br>output value (MV) is<br>displayed on the manual<br>mode operation screen.<br>(An opening signal is<br>output while the key is<br>pressed.)<br>Used also for channel<br>selection, parameter<br>selection, and parameter<br>setting change.                       |
| (9) ▼ key<br>(Down key) | <ul> <li>Decreases the data value of<br/>a desired setting change.</li> <li>Decreases the setting<br/>when the set value (SV) is<br/>displayed on the operation<br/>screen.</li> <li>Decreases the setting<br/>when the control output<br/>value (MV) is displayed on<br/>the operation screen in<br/>manual mode.<br/>Used also for channel<br/>selection, parameter<br/>selection, and parameter<br/>setting change.</li> </ul> | <ul> <li>Decreases the data value of<br/>a desired setting change.</li> <li>Decreases the setting<br/>when the set value (SV) is<br/>displayed on the operation<br/>screen.</li> <li>Manual valve operation is<br/>allowed when the control<br/>output value (MV) is<br/>displayed on the manual<br/>mode operation screen.<br/>(A closing signal is output<br/>while the key is pressed.)<br/>Used also for channel<br/>selection, parameter<br/>selection, and parameter</li> </ul> |
| 1 STBY Lamp             | Lamp lights when in standby mode.                                                                                                    | Lamp lights when in standby mode.                                                                                                    |
| 1 R Lamp                | Lamp lights when in REMOTE mode.                                                                                                    | Lamp lights when in REMOTE mode.                                                                                                    |
| 12 A Lamp               | Lamp lights when in AUTO<br>mode.<br>Lamp lights when in                                                                                                    | Lamp lights when in AUTO<br>mode.                                                                                                    |
| w w Lamp                | MANUAL mode.                                                                                                    | MANUAL mode.                                                                                                    |

\* During the electrical current output, the lamp will not light.

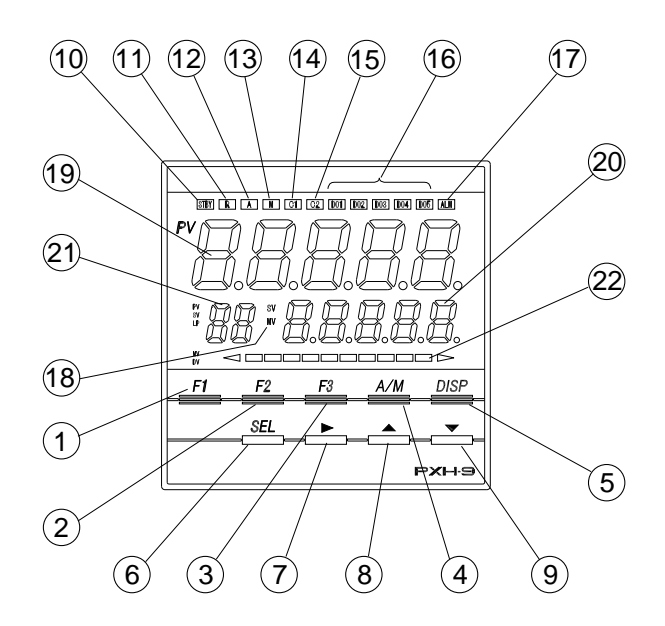

#### Display

| Nama                                                      | Fund                                                                                                    | ction                                                                                                    |
|-----------------------------------------------------------|----------------------------------------------------------------------------------------------------|----------------------------------------------------------------------------------------------------|
| Name                                                      | Basic type, Heating/cooling control type                                                                                     | Motorized control type                                                                                                    |
| () C1 Lamp                                                | Lamp lights when control output 1 is ON. *                                                                                   | Kept on while valve open<br>output (OPEN) is ON.                                                                                                    |
| (5) C2 Lamp                                               | Lamp lights when control output 2 is ON. *                                                                                   | Kept on while valve close output (CLOSE) is ON.                                                                                                    |
| IDO1 Lamp<br>DO2 Lamp<br>DO3 Lamp<br>DO4 Lamp<br>DO5 Lamp | Lamp lights when digital<br>output 1 to output 4 (DO1 to<br>DO4) is on.<br>The lamp functions are<br>assignable by the user. | Lamp lights when digital<br>output 1 to output 4 (DO1 to<br>DO4) is on.<br>The lamp functions are<br>assignable by the user.                                                                                                    |
| 1 ALM Lamp                                                | Lamp lights when alarm is activated.                                                                                         | Lamp lights when alarm is<br>activated.                                                                                                    |
| 1 SV / MV Lamp                                            | Indicates the status shown in<br>the sub-segment display.<br>SV : Set value<br>MV : Control output value                     | Display the type of data<br>appearing in the lower 5-digit<br>display section.<br>SV lights : Set value<br>MV lights : Control output<br>(MV)<br>MV lights + * lights : Valve<br>opening feedback<br>(MVRB)<br>MV lights + * blink :<br>Estimated valve<br>opening<br>(estimated MVRB) |

| Nerroe                                                                                          | Fund                                                                                                    | ction                                                                                                    |
|-------------------------------------------------------------------------------------------------|----------------------------------------------------------------------------------------------------|----------------------------------------------------------------------------------------------------|
| Name                                                                                            | Basic type, Heating/cooling control type                                                                                                    | Motorized control type                                                                                                    |
| <ol> <li>Measurement<br/>value (PV)<br/>display (red)</li> </ol>                                | Displays the measurement<br>value (PV) during operation.<br>Also displays the<br>parameter name when<br>setting parameters.                                                                                                    | Displays measurement value<br>(PV) on the operation<br>screen.<br>Displays channel name<br>when channel is selected.<br>Displays parameter name<br>while parameter<br>selection/setting is in<br>progress.                                                                                                    |
| Set value (SV)<br>control output (MV)<br>or value opening<br>(MVRB) display<br>section (orange) | Displays the set values (SV)<br>or control output value (MV)<br>during operation.                                                                                                    | Displays set values (SV),<br>control output (MV), or valve<br>opening feedback (MVRB)<br>on the operation screen.<br>Displays parameter setting<br>while parameter<br>selection/setting is in                                                                                                    |
|                                                                                                 | Displays lower 5 digits of the<br>totalized value in totalized<br>value display.                                                                                                    | progress.<br>Display switching between<br>control output and valve<br>opening can be set with<br>parameter dSPT (ch9-78).<br>Displays lower 5 digits of the<br>totalized value in totalized<br>value display.                                                                                                    |
| ② Sub-segment<br>display                                                                        | During operation :<br>When TPLT (ch8-92) is set<br>at 10, 13, 16, 50 or 53, the<br>loop number is displayed.<br>When TPLT (ch8-92) is set<br>at 11, 14, 51, 54, the SV<br>number is displayed.<br>Setting parameters :<br>Parameter number is<br>displayed.<br>Display higher 2 digits of the<br>totalized value in totalized<br>value display. | During operation :<br>When TPLT (ch8-92) is set<br>at 30 or 33, the loop<br>number is displayed.<br>When TPLT (ch8-92) is set<br>at 31 or 34, the SV number<br>is displayed.<br>Setting parameters :<br>Parameter number is<br>displayed.<br>Display higher 2 digits of the<br>totalized value in totalized<br>value display. |
| Ø Bar graph display                                                                             | Displays a bar graph of<br>control output (MV) during<br>operation.                                                                                                    | Displays control output (MV)<br>or valve opening feedback<br>(MVRB) with a bar graph<br>during operation.                                                                                                    |

\* During the electrical current output, the lamp will not light.

# **Displays and Operation Methods**

Δ

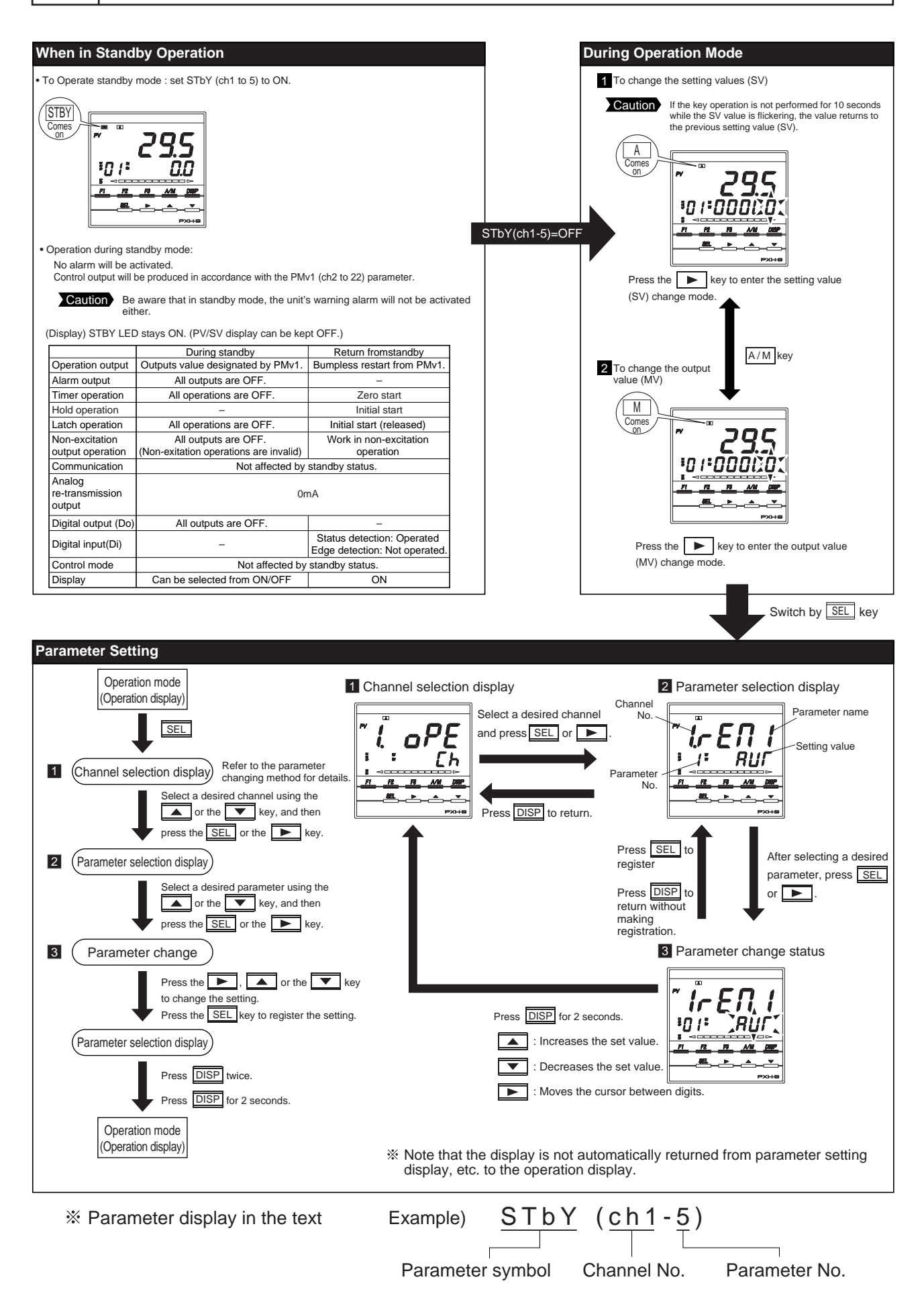

# Switching parameters

5

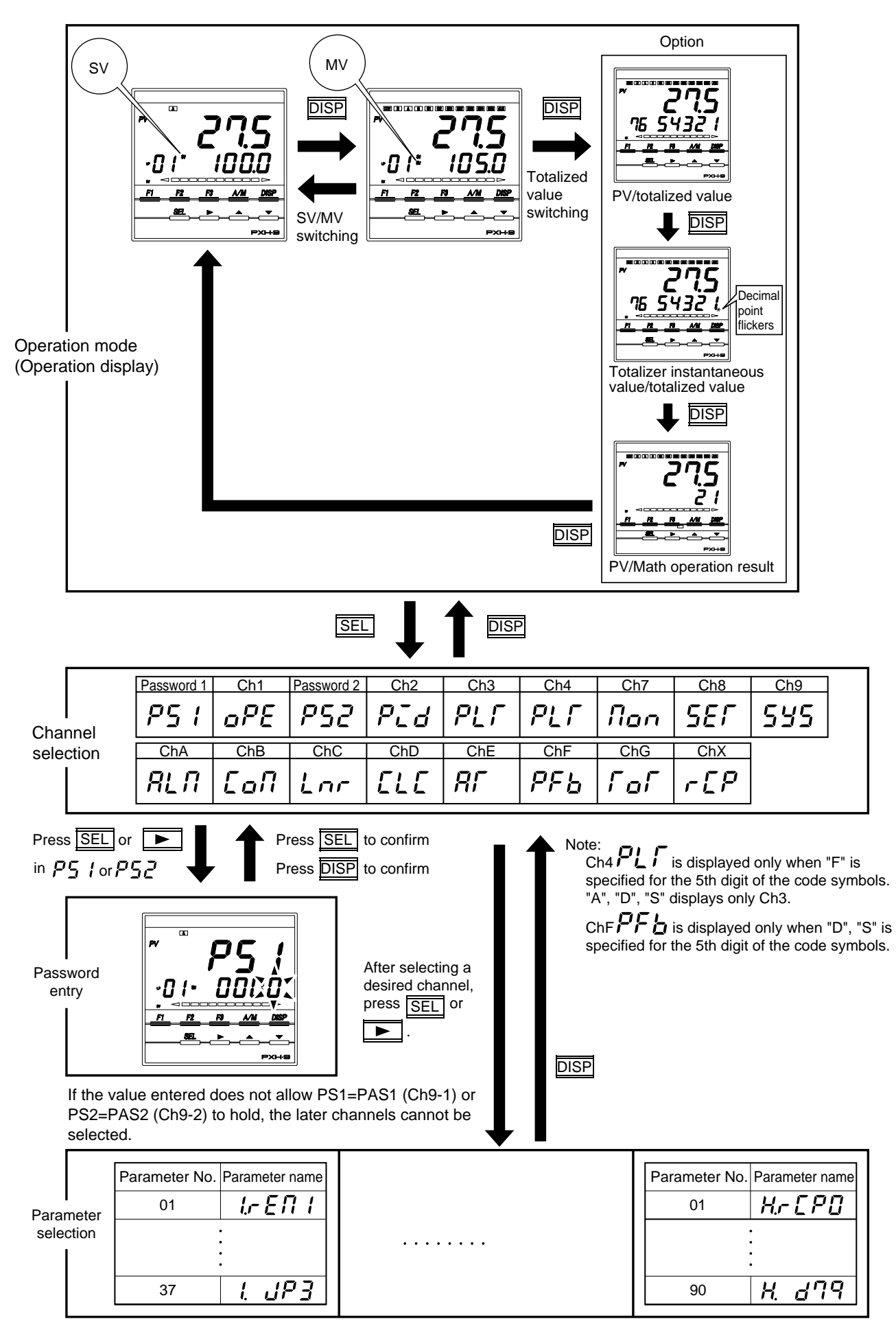

### [ Basic type, Motorized control type, Heating/ cooling control type common parameter list ]

#### Ch1 oPE (Operation parameter)

|    | Dist  | Parameter | Num                             | Content Explanation                                                                                       | Factory | Parameter | Notes                                                                                           |
|----|-------|-----------|---------------------------------|----------------------------------------------------------------------------------------------------|---------|-----------|-------------------------------------------------------------------------------------------------|
| 1  | rEn I | rEM1      | Remote mode                     | Switches setting between remote/auto<br>mode operation.<br>REM: Remote mode AUT: Auto mode                | AUT     | 01-1      |                                                                                                 |
| 5  | SFby  | STbY      | Standby<br>command              | Switches controller to RUN/Standby.<br>ON: Control standby<br>(output OFF, alarm OFF)<br>OFF: Control RUN | OFF     | 01-5      | Refer to Table 7.                                                                               |
| 7  | Rſ    | AT        | Auto-tuning command             | Sets auto-tuning.<br>OFF: non-action<br>ON1: start auto-tuning.                                           | OFF     | 01-7      |                                                                                                 |
| 8  | L8[h  | LACh      | Alarm latch<br>clear<br>command | Disables alarm 1 - 8 latch.<br>OFF: non-action<br>CLR: Latch clear                                        | OFF     | 01-8      |                                                                                                 |
| 9  | PLſn  | PLTn      | Palette selection               | Selects a PID palette to be used to control<br>(Setting range: 0 to 7)                                    | . 0     | 01-10     |                                                                                                 |
| 10 | AL I  | AL1       | Alarm settings 1                | Alarm 1 operation value setting.<br>Setting possible within the input range                               | 10%FS   | 02-1      | Displayed when<br>alarm operation<br>type 1TP (chA-1)<br>is set to 1 to 11.<br>(See table 1.)   |
| 11 | A I-L | A1-L      | Alarm lower<br>limit settings 1 | Alarm 1 lower limit operation value<br>setting.<br>Setting possible within the input range                | 10%FS   | 02-1      | Displayed when<br>alarm operation<br>type 1TP (chA-1)<br>is set to 16 to 31.<br>(See table 1.)  |
| 12 | 8 I-h | A1-h      | Alarm upper<br>limit settings 1 | Alarm 1 upper limit operation value<br>setting.<br>Setting possible within the input range                | 10%FS   | 02-1      | Displayed when<br>alarm operation<br>type 1TP (chA-1)<br>is set to 16 to 31.<br>(See table 1.)  |
| S  |       |           |                                 |                                                                                                    |         |           |                                                                                                 |
| 31 | AL 8  | AL8       | Alarm settings 8                | Alarm 8 operation value setting.<br>Setting possible within the input range                               | 10%FS   | 02-8      | Displayed when<br>alarm operation<br>type 8TP (chA-36)<br>is set to 1 to 11.<br>(See table 1.)  |
| 32 | 88-L  | A8-L      | Alarm lower<br>limit settings 8 | Alarm 8 lower limit operation value<br>setting.<br>Setting possible within the input range                | 10%FS   | 02-8      | Displayed when<br>alarm operation<br>type 8TP (chA-36)<br>is set to 16 to 31.<br>(See table 1.) |
| 33 | 88-h  | A8-h      | Alarm upper<br>limit settings 8 | Alarm 8 upper limit operation value<br>setting.<br>Setting possible within the input range                | 10%FS   | 02-8      | Displayed when<br>alarm operation<br>type 8TP (chA-36)<br>is set to 16 to 31.<br>(See table 1.) |
| 34 | Loĺ   | LoC       | Keylock                         | Selects parameter lock type<br>(Setting range: 0 to 5)                                                    | 0       | 01-11     |                                                                                                 |
|    |       |           |                                 | Key operation Communication                                                                               |         |           |                                                                                                 |
|    |       |           |                                 | No. All Parm. SV/MV All Parm. SV/MV                                                                       |         |           |                                                                                                 |
|    |       |           |                                 | $\begin{array}{c ccccccccccccccccccccccccccccccccccc$                                                     |         |           |                                                                                                 |
|    |       |           |                                 | 2 X 0 0 0                                                                                                 |         |           |                                                                                                 |
|    |       |           |                                 | $\begin{array}{ c c c c c c c c c c c c c c c c c c c$                                                    |         |           |                                                                                                 |
|    |       |           |                                 | $\begin{array}{ c c c c c c c c c c c c c c c c c c c$                                                    |         |           |                                                                                                 |
|    |       |           |                                 | O: Can be set X: Cannot be set                                                                            |         |           |                                                                                                 |

### Ch1 oPE (Operation parameter)

|     |         | Parameter |                             | Content Explanation                                                                                                    | Factory | Parameter | Notes  |
|-----|---------|-----------|-----------------------------|----------------------------------------------------------------------------------------------------|---------|-----------|--------|
| No. | Display | Symbol    | Name                        |                                                                                                    | default | mask      | 110100 |
| 35  | JP I    | JP1       | Parameter<br>jump setting 1 | Press the function key (when 60 is<br>selected), and the display jumps to the<br>specified parameter.<br>(Setting range: I-01 to Z-Z9) | 2-01    | 01-12     |        |
| 36  | JP2     | JP2       | Parameter<br>jump setting 2 | Press the function key (when 61 is<br>selected), and the display jumps to the<br>specified parameter.<br>(Setting range: I-01 to Z-Z9) | 2-02    | 01-12     |        |
| 37  | JP3     | JP3       | Parameter<br>jump setting 3 | Press the function key (when 62 is<br>selected), and the display jumps to the<br>specified parameter.<br>(Setting range: I-01 to Z-Z9) | 2-03    | 01-12     |        |

### Ch2 P L d' (Control parameter)

|     | Parameter     |        |                                                        |                                                                                                    | Factory                                         | Parameter | Nutri                                                                       |
|-----|---------------|--------|--------------------------------------------------------|----------------------------------------------------------------------------------------------------|-------------------------------------------------|-----------|-----------------------------------------------------------------------------|
| No. | Display       | Symbol | Name                                                   | Content Explanation                                                                                                    | default                                         | mask      | Notes                                                                       |
| 1   | P (           | P1     | Proportional band                                      | Setting range: 0.0 to 999.9%<br>ON/OFF control at setting = 0.                                                                                                    | 5.0                                             | 03-1      |                                                                             |
| 2   | <u> </u>      | i1     | Integral time                                          | Setting range: 0.0 to 3200.0 seconds<br>Integral control OFF at setting = 0.                                                                                                    | 240.0                                           | 03-1      |                                                                             |
| 3   | d             | d1     | Derivative time                                        | Setting range: 0.0 to 999.9 seconds<br>Derivative control OFF at setting = 0.                                                                                                    | 60.0                                            | 03-1      |                                                                             |
| 5   | 8-61          | Arh1   | Anti - reset<br>windup<br>Upper limit                  | Integration cut point upper limit setting<br>value<br>(Setting range: 0 to 100%FS)                                                                                                    | 100%FS                                          | 03-3      | Sets by devia-<br>tion from SV.                                             |
|     |               |        | setting value                                          |                                                                                                    |                                                 |           |                                                                             |
| 6   | 8rt 1         | ArL1   | Anti - reset<br>windup<br>Lower limit<br>setting value | Integration cut point lower limit setting<br>value<br>(Setting range: 0 to 100%FS)                                                                                                    | 100%FS                                          | 03-3      | Sets by devia-<br>tion from SV.                                             |
| 7   | Sh I          | Sh1    | SV value<br>upper limit                                | Sets upper limit SV<br>(Setting range: -25 to 125%FS)                                                                                                    | 100%FS                                          | 03-4      |                                                                             |
| 8   | SL I          | SL1    | SV value<br>lower limit                                | Sets lower limit SV<br>(Setting range: -25 to 125%FS)                                                                                                    | 0%FS                                            | 03-4      |                                                                             |
| 9   | ៣ភ្នក ។       | Mvh1   | MV value<br>upper limit                                | Sets upper limit MV<br>(Setting range: -25.0 to 125.0%FS)                                                                                                    | 105.0                                           | 03-5      |                                                                             |
| 10  | NGL I         | MvL1   | MV value<br>lower limit                                | Sets lower limit MV<br>(Setting range: -25.0 to 125.0%FS)                                                                                                    | -5.0                                            | 03-5      |                                                                             |
| 13  | 9U <u>0</u> 1 | dM∨1   | MV change<br>ratio limit                               | Sets the limit value of deviation of MV<br>(DMV) in one control cycle (50ms.)<br>(Setting range: 0.0 to 150.0%)<br>0.0: No limit                                                                                     | 0.0%                                            | 03-7      | Limit is not<br>applied to the<br>deviation of MV<br>by EX-MV<br>operation. |
| 14  | ብር I          | dT1    | Sampling cycle                                         | Sets sampling cycle for PID operation.<br>(Setting range: 5 to 1000)                                                                                                    | 5                                               | 03-8      | The actual cycle is $(dT1 \times 10)$ ms.                                   |
| 15  | h5 /          | hS1    | Hysteresis setting                                     | Hysteresis value during ON/OFF control time. (Setting range: 0 to 50%FS)                                                                                                    | 0.3%FS                                          | 03-9      |                                                                             |
| 18  | 6AL I         | bAL1   | Operation<br>output<br>convergence<br>value            | Sets output convergence value<br>(Setting range: -100.0 to 100.0%)                                                                                                    | 0.0%                                            | 03-12     |                                                                             |
| 19  | רכו           | TC1    | Cycle time of<br>Control output<br>(MV1)               | Sets proportional cycle for control output.<br>(Setting range: 1 to 150 sec)                                                                                                    | By<br>designation<br>at the time<br>of ordering | 03-13     | Effective only<br>for RY output<br>and SSR drive<br>output                  |
| 20  | rEūl          | rEv1   | Control<br>action<br>setting                           | Sets a control action method.<br>NRML: Normal (Direct) action<br>REV: Reverse action                                                                                                    | REV                                             | 03-14     |                                                                             |
| 22  | ו החפ         | PMv1   | Preset value for<br>control output                     | Sets MV for stanby mode.<br>(Setting range: -25.0 to 125.0%)                                                                                                    | 0.0                                             | 03-16     | Refer to Table 7.                                                           |
| 23  | ALP I         | ALP1   | Alpha                                                  | Sets 2 degrees of freedom coefficient<br>α. (Setting range: -300.0 to 300.0%)                                                                                                    | 40.0                                            | 40-1      |                                                                             |
| 24  | ьег і         | bET1   | Beta                                                   | Sets 2 degrees of freedom coefficient<br>β. (Setting range: 0.0 to 999.9%)                                                                                                    | 100.0                                           | 40-1      |                                                                             |
| 38  | Ld I          | Ld1    | Output limiter<br>type setting                         | Sets whether the value should be limited<br>at the output limit setting or the limit<br>should be exceeded (125%, 25%) when<br>the output reaches the output limit setting.<br>1000000000000000000000000000000000000 | 3                                               | 40-9      |                                                                             |

### Ch2 P L d' (Control parameter)

|     | Parameter |        |                                  | Content Explanation                                                    | Factory | Parameter | Notes |
|-----|-----------|--------|----------------------------------|------------------------------------------------------------------------|---------|-----------|-------|
| No. | Display   | Symbol | Name                             | Soment Explanation                                                     | default | mask      | Notes |
| 97  | EHU 1     | EXM1   | External<br>manipulated<br>value | Sets external output value.<br>(Setting range: -25.0 to 125.0%)        | 0.0     | 07-1      |       |
| 99  | 5F 1      | kF1    | FF gain                          | Sets Feed Forward gain and bias 1, bias 2.                             | 0.0     | 40-2      |       |
| A0  | 6 IF I    | b1F1   | FF bias1                         | [FF = KF1 × (Input – B1F) + B2F]<br>(Setting range: –1000.0 to 1000.0) | 0.0     | 40-2      |       |
| A1  | 62F I     | b2F1   | FF bias2                         |                                                                        | 0.0     | 40-2      |       |

## Ch3 PLF (Control palette)

|     | Parameter  |        |                                               |                                                                                                    | Factory | Parameter | Nutri  |
|-----|------------|--------|-----------------------------------------------|----------------------------------------------------------------------------------------------------|---------|-----------|--------|
| No. | Display    | Symbol | Name                                          | Content Explanation                                                                                      | default | mask      | INOTES |
| 1   | Sũ I       | Sv1    | Setting value 1                               | palette 1 SV<br>(Setting range: SV lower limit value<br>to SV upper limit value)                         | 0%FS    | 08-1      |        |
| 2   | Ρ-Ι        | P-1    | Proportional<br>band 1                        | palette 1 proportional band<br>(Setting range: 0.0 to 999.9%)<br>ON/OFF control at setting = 0.          | 5.0     | 08-1      |        |
| 3   | <i>[- </i> | i-1    | Integral time 1                               | palette 1 integral time<br>(Setting range: 0.0 to 3200.0 sec)<br>Integral control OFF at setting = 0.    | 240.0   | 08-1      |        |
| 4   | d-         | d-1    | Derivative<br>time 1                          | palette 1 derivative time<br>(Setting range: 0.0 to 999.9 sec)<br>Derivative control OFF at setting = 0. | 60.0    | 08-1      |        |
| 6   | Arh I      | Arh1   | Anti - reset<br>windup upper<br>limit value 1 | palette 1 Anti - reset windup upper limit<br>value setting.<br>(Setting range: 0 to 100%FS)              | 100%FS  | 08-1      |        |
| 7   | Rrt I      | ArL1   | Anti - reset<br>windup lower<br>limit value 1 | palette 1 Anti - reset windup lower limit<br>value setting.<br>(Setting range: 0 to 100%FS)              | 100%FS  | 08-1      |        |
| 8   | 772 H      | hYS1   | Hysteresis<br>setting 1                       | palette 1 hysteresis setting<br>(Setting range: 0 to 50%FS)                                              | 0.3%FS  | 08-1      |        |
| 11  | 6L-1       | bL-1   | Output conver-<br>gence value 1               | palette 1 Output convergence value<br>(Setting range: -100.0 to 100.0%)                                  | 0.0%    | 08-1      |        |
| S   |            |        |                                               |                                                                                                    |         |           |        |
| 67  | 557        | Sv7    | Setting value 7                               | palette 7 SV<br>(Setting range: SV lower limit value<br>to SV upper limit value)                         | 0%FS    | 14-1      |        |
| 68  | ר-9        | P-7    | Proportional<br>band 7                        | palette 7 proportional band<br>(Setting range: 0.0 to 999.9%)<br>ON/OFF control at setting = 0.          | 5.0     | 14-1      |        |
| 69  | [-7        | i-7    | Integral time 7                               | palette 7 integral time<br>(Setting range: 0.0 to 3200.0 sec)<br>Integral control OFF at setting = 0.    | 240.0   | 14-1      |        |
| 70  | d-7        | d-7    | Derivative<br>time 7                          | palette 7 derivative time<br>(Setting range: 0.0 to 999.9 sec)<br>Derivative control OFF at setting = 0. | 60.0    | 14-1      |        |
| 72  | 8-67       | Arh7   | Anti - reset<br>windup upper<br>limit value 7 | palette 7 Anti - reset windup upper limit<br>value setting.<br>(Setting range: 0 to 100%FS)              | 100%FS  | 14-1      |        |
| 73  | 8rl]       | ArL7   | Anti - reset<br>windup lower<br>limit value 7 | palette 7 Anti - reset windup lower limit<br>value setting.<br>(Setting range: 0 to 100%FS)              | 100%FS  | 14-1      |        |
| 74  | hy57       | hYS7   | Hysteresis setting 7                          | palette 7 hysteresis setting<br>(Setting range: 0 to 50%FS)                                              | 0.3%FS  | 14-1      |        |
| 77  | 6L - 7     | bL-7   | Output conver-<br>gence value 7               | palette 7 Output convergence value<br>(Setting range: -100.0 to 100.0%)                                  | 0.0%    | 14-1      |        |
| 78  | rEF I      | rEF1   | PID switch<br>point 1                         | palette 1 PID switch point<br>(Setting range: -25 to 125%FS)                                             | 0%FS    | 08-1      |        |
| S   |            |        |                                               |                                                                                                    |         |           |        |
| 84  | -EF7       | rEF7   | PID switch<br>point 7                         | palette 7 PID switch point<br>(Setting range: -25 to 125%FS)                                             | 0%FS    | 14-1      |        |

### Ch7 Don (Monitor)

|                                        |                                                | Parameter                                     |                                          | Content Evalenction                                              | Factory | Parameter                                            | Natas                                               |
|----------------------------------------|------------------------------------------------|-----------------------------------------------|------------------------------------------|------------------------------------------------------------------|---------|------------------------------------------------------|-----------------------------------------------------|
| No.                                    | Display                                        | Symbol                                        | Name                                     | Content Explanation                                              | default | mask                                                 | notes                                               |
| 1                                      | ا ت۹                                           | Pv1                                           | PV1 monitor                              | Displays Process value 1 input.                                  | -       | 17-1                                                 | Reading of the signal input to                      |
| 2                                      | P52                                            | Pv2                                           | PV2 monitor                              | Displays Process value 2 input.                                  | -       | 17-2                                                 | the terminal                                        |
| 4                                      | 8C I                                           | Ai1                                           | AI1 monitor                              | Displays Analog input 1 input.                                   | -       | 17-5                                                 | (before input correction)                           |
| 6                                      | r 5ū 1                                         | rSv1                                          | RSV1 monitor                             | Displays remote set value 1.                                     | -       | 17-9                                                 | Control RSV<br>value<br>(after input<br>correction) |
| 10                                     | LSū I                                          | LSV1                                          | Local SV1<br>monitor                     | Display Local set value 1                                        | -       | 17-9                                                 |                                                     |
| 14                                     | r[]l                                           | RCJ1                                          | RCJ1 monitor                             | Displays RCJ1 input.                                             | -       | 17-1                                                 |                                                     |
| 15                                     | r [ ]2                                         | RCJ2                                          | RCJ2 monitor                             | Displays RCJ2 input.                                             | -       | 17-2                                                 |                                                     |
| 17                                     | Ro I                                           | Ao1                                           | AO1 monitor                              | Displays Analog output 1 output value.                           | -       | 18-1                                                 |                                                     |
| 18                                     | <u> 802</u>                                    | Ao2                                           | AO2 monitor                              | Displays Analog output 2 output value.                           | -       | 18-1                                                 |                                                     |
| 21                                     | 420 I                                          | Di01                                          | DI monitor 1                             | Displays DI1 to 4 status.                                        | -       | 19-1                                                 |                                                     |
| 22                                     | dī                                             | Di11                                          | DI monitor 2                             | Displays DI11 to 15 status.                                      | -       | 19-1                                                 |                                                     |
| 24                                     | do0 (                                          | DO01                                          | DO monitor 1                             | Displays DO1 to 4 status.                                        | -       | 19-1                                                 |                                                     |
| 25                                     | do                                             | DO11                                          | DO monitor 2                             | Displays DO11 to 15 status.                                      | _       | 19-1                                                 |                                                     |
| 27                                     | 820                                            | AiM                                           | Math result monitor                      | Displays result of Math operation.                               | -       | 19-3                                                 |                                                     |
| 28<br>29<br>30<br>31<br>32<br>33<br>34 | ГП I<br>ГП2<br>ГП3<br>ГП4<br>ГП5<br>ГП6<br>ГП1 | TM1<br>TM2<br>TM3<br>TM4<br>TM5<br>TM6<br>TM7 | Alarm delay<br>remaining time<br>monitor | Displays the remaining time for the alarm delay of ALM1 to ALM8. | -       | 34-1<br>34-2<br>34-3<br>34-4<br>34-5<br>34-6<br>34-7 | The alarm<br>option will<br>select the unit.        |
| 35                                     |                                                | TM8                                           |                                          |                                                                  |         | 34-8                                                 |                                                     |
| 36                                     | HIIŪ I                                         | AMV1                                          | EXMV monitor                             | Displays EXMV.                                                   | -       | 17-9                                                 |                                                     |
| 40                                     | וטאא                                           | FFV1                                          | Feed Forward<br>value                    | Displays the value of Feed Forward element.                      | -       | 17-9                                                 |                                                     |

### Ch7 non (Monitor)

|     | Parameter |        |                                   | Operate et Ever langetien                                                                                                    | Factory | Parameter | Nataa |
|-----|-----------|--------|-----------------------------------|----------------------------------------------------------------------------------------------------|---------|-----------|-------|
| No. | Display   | Symbol | Name                              | Content Explanation                                                                                                    | default | mask      | Notes |
| 100 | 926 1     | DiC1   | Communication<br>Di monitor (1-5) | Displays the status of communication Di1-5.<br>Communication Di5<br>Communication Di4<br>Communication Di3<br>Communication Di2<br>Communication Di1 | _       | 19-4      |       |
| 101 | 9225      | DiC2   | Communication<br>Di monitor (6-8) | Displays the status of communication Di6-8.                                                                                                    | _       | 19-4      |       |

## Ch8 $5\mathcal{E}\mathcal{F}$ (Input/output definition)

|     |               | Parameter |                                    | Content Evalenation                                                                                                    | Factory    | Parameter | Notoo                       |
|-----|---------------|-----------|------------------------------------|----------------------------------------------------------------------------------------------------|------------|-----------|-----------------------------|
| No. | Display       | Symbol    | Name                               | Content Explanation                                                                                                    | default    | mask      | Notes                       |
| 1   | Pj IF         | Pv1F      | PV1 full-scale                     | Sets the full-side scale of PV1 input.<br>(Setting range: -19999 to 99999)                                                                                                    | As ordered | 20-1      | For details see<br>Table 3. |
| 2   | Р <i>й</i> Ib | Pv1b      | PV1 base scale                     | Sets the base-side scale of PV1 input.<br>(Setting range: -19999 to 99999)                                                                                                    | As ordered | 20-1      | For details see<br>Table 3. |
| 3   | Pū ld         | Pv1d      | PV1 decimal point position         | Specifies the decimal point position of PV1<br>input. (Setting range: 0 to 3)                                                                                                    | As ordered | 20-1      |                             |
| 4   | <i>ទ</i> ភ្ ក | Pv1T      | PV1 input type                     | Sets the type of PV1 input.                                                                                                    | As ordered | 20-1      | For details see             |
| 5   | PJ IU         | Pv1U      | Pv1 unit                           | Sets the measurement unit.<br>non : No unit<br>°F : °F unit<br>°C : °C unit                                                                                                    | As ordered | 20-2      |                             |
| 6   | רי ול         | Pv1Z      | PV1 input zero point adjustment    | Sets the correction value of a zero point for PV1 input. (Setting range: -50 to 50%FS)                                                                                             | 0%FS       | 20-3      |                             |
| 7   | Pũ IS         | Pv1S      | PV1 input span<br>point adjustment | Sets the correction value of a span point for PV1 input. (Setting range: -50 to 50%FS)                                                                                             | 0%FS       | 20-3      |                             |
| 11  | P ICU         | P1CU      | PV1 input<br>cut point             | Sets the cut point of square-root extraction calculation for PV1 input. In case of OFF, the square-root extraction is not calculated. (Setting range: OFF, 0.0 to 125.0%)          | OFF        | 20-7      |                             |
| 12  | ף ורד         | P1TF      | Pv1 input filter                   | Sets the time constant for PV1 input filter.<br>(Setting range: 0.0 to 900.0 sec)                                                                                                  | 0.0        | 20-8      |                             |
| 13  | P ILn         | P1Ln      | PV1 linearize<br>setting           | PV1 input linearize enable/disable setting (Setting range: OFF, nrML, hi-C, Lo-C)                                                                                                  | OFF        | 20-9      |                             |
| 14  | PJZF          | Pv2F      | PV2 full-scale                     | Sets the full-side scale of PV2 input.<br>(Setting range: -19999 to 99999)                                                                                                    | As ordered | 20-1      | For details see<br>Table 3. |
| 15  | Pū26          | Pv2b      | PV2 base scale                     | Sets the base-side scale of PV2 input.<br>(Setting range: -19999 to 99999)                                                                                                    | As ordered | 20-1      | For details see<br>Table 3. |
| 16  | Pū2d          | Pv2d      | PV2 decimal point position         | Specifies the decimal point position of PV2<br>input. (Setting range: 0 to 3)<br>3 :<br>3 :<br>3 :<br>1 :<br>0 : No decimal point                                                  | 1          | 20-1      |                             |
| 17  | PG2F          | Pv2T      | PV2 input type                     | Sets the type of PV2 input.<br>(Setting range: 0 to 27)                                                                                                    | 3          | 20-1      | For details see<br>Table 2. |
| 18  | P32U          | Pv2U      | Pv2 unit                           | Sets the measurement unit for PV2 input.<br>non : No unit<br>°F : °F unit<br>°C : °C unit                                                                                          | °C         | 20-2      |                             |
| 19  | רייק          | Pv2Z      | PV2 input zero point adjustment    | Sets the correction value of a zero point for PV2 input. (Setting range: -50 to 50%FS)                                                                                             | 0%FS       | 20-3      |                             |
| 20  | <i>P</i> 525  | Pv2S      | PV2 input span<br>point adjustment | Sets the correction value of a span point for PV2 input. (Setting range: -50 to 50%FS)                                                                                             | 0%FS       | 20-3      |                             |
| 24  | ΡΖϹυ          | P2CU      | PV2 input cut<br>point             | Sets the cut point of square-root extraction<br>calculation for PV2 input. In case of OFF,<br>the square-root extraction is not calculated.<br>(Setting range: OFF, 0.0 to 125.0%) | OFF        | 20-7      |                             |
| 25  | PZLŁ          | P2TF      | Pv2 input filter                   | Sets the time constant for PV2 input filter.<br>(Setting range: 0.0 to 900.0 sec)                                                                                                  | 0.0        | 20-8      |                             |
| 26  | PZLn          | P2Ln      | PV2 linearize setting              | PV2 input linearize enable/disable setting<br>(Setting range: OFF, nrML, hi-C, Lo-C)                                                                                               | OFF        | 21-9      |                             |

## Ch8 $5\mathcal{E}\mathcal{F}$ (Input/output definition)

|     |                                              | Parameter |                                    | Contact Evaluation                                                                                                    | Factory    | Parameter | Notes                                                  |
|-----|----------------------------------------------|-----------|------------------------------------|----------------------------------------------------------------------------------------------------|------------|-----------|--------------------------------------------------------|
| No. | Display                                      | Symbol    | Name                               | Content Explanation                                                                                                    | default    | mask      | Notes                                                  |
| 40  | AC IF                                        | Ai1F      | Ai1 full scale                     | Sets the full-side scale of analog (Ai1)<br>input. (Setting range: -19999 to 99999)                                                                                                    | As ordered | 23-1      |                                                        |
| 41  | ЯС IЬ                                        | Ai1b      | Ai1 base scale                     | Sets the scale of base-side analog (Ai1) input. (Setting range: -19999 to 99999)                                                                                                    | As ordered | 23-1      |                                                        |
| 42  | AC 19                                        | Ai1d      | Ai1 decimal<br>point position      | Specifies the decimal point position for<br>analog (Ai1) input. (Setting range: 0 to 3)<br>3:<br>2:<br>1:<br>0: No decimal point                                                       | 1          | 23-1      |                                                        |
| 43  | 80 IF                                        | Ai1T      | Ai1 input type                     | Sets the type of Ai1 input.<br>(Setting range: 16 to 18)                                                                                                    | 16         | 23-1      | For details see<br>Table 2.                            |
| 45  | אב ול                                        | Ai1Z      | Ai1 input zero<br>point adjustment | Sets the correction value of a zero point for<br>Ai1 input. (Setting range: -50 to 50%FS)                                                                                              | 0%FS       | 23-3      |                                                        |
| 46  | 82 IS                                        | Ai1S      | Ai1 input span point adjustment    | Sets the correction value of a span point for Ai1 input. (Setting range: –50 to 50%FS)                                                                                                 | 0%FS       | 23-3      |                                                        |
| 49  | A ICU                                        | A1CU      | Ai1 input cut<br>point             | Sets the cut point of the square-root extraction<br>calculation for Ai1 input. In case of OFF, the<br>square-root extraction is not calculated.<br>(Setting range: OFF, 0.0 to 125.0%) | OFF        | 23-7      |                                                        |
| 50  | R IFF                                        | A1TF      | Ai1 input filter                   | Sets the time constant for Ai1 input filter.<br>(Setting range: 0.0 to 900.0sec)                                                                                                    | 0.0        | 23-8      |                                                        |
| 51  | R ILn                                        | A1Ln      | Ai1 linearize setting              | Ai1 input linearize enable/disable setting<br>(Setting range: OFF, nrML, hi-C. Lo-C)                                                                                                   | OFF        | 23-9      |                                                        |
| 64  | Ro IF                                        | Ao1T      | AO1 output<br>type                 | Switches the AO1 (re-transmission output)<br>signal.<br>Setting range: PV, SV, MV, DV, AiM,<br>MVRB, TV                                                                                | PV         | 25-1      | It is invalid when<br>the control output<br>is chosen. |
| 66  | Ro Ih                                        | Ao1h      | AO1 output<br>scale upper limit    | Sets the scale upper limit value of the AO1 output. (Setting range: -130.0 to 130.0%)                                                                                                  | 100.0%     | 25-1      |                                                        |
| 67  | Ro IL                                        | Ao1L      | AO1 output<br>scale lower limit    | Sets the scale lower limit value of the AO1 output. (Setting range: -130.0 to 130.0%)                                                                                                  | 0.0%       | 25-1      |                                                        |
| 68  | <i>ጸ                                    </i> | A1Lh      | AO1 output<br>limit upper limit    | Sets the upper limt value of the AO1 output limit. (Setting range: -25.0 to 105.0%)                                                                                                    | 105.0%     | 25-1      |                                                        |
| 69  | A ILL                                        | A1LL      | AO1 output<br>limit lower limit    | Sets the lower limt value of the AO1 output limit. (Setting range: -25.0 to 105.0%)                                                                                                    | -5.0%      | 25-1      |                                                        |
| 70  | 8o2f                                         | Ao2T      | AO2 output<br>type                 | Switches the AO2 (re-transmission output)<br>signal.<br>Setting range: PV, SV, MV, DV, AiM,<br>MVRB, TV                                                                                | PV         | 25-2      | It is invalid<br>when the XPS<br>is attached.          |
| 72  | RoZh                                         | Ao2h      | AO2 output<br>scale upper limit    | Sets the scale upper limit value of the AO2 output. (Setting range: -130.0 to 130.0%)                                                                                                  | 100.0%     | 25-2      |                                                        |
| 73  | <i>Ro</i> 2L                                 | Ao2L      | AO2 output<br>scale lower limit    | Sets the scale lower limit value of the AO2 output. (Setting range: -130.0 to 130.0%)                                                                                                  | 0.0%       | 25-2      |                                                        |
| 74  | 82Lh                                         | A2Lh      | AO2 output<br>limit upper limit    | Sets the upper limt value of the AO2 output limit. (Setting range: -25.0 to 105.0%)                                                                                                    | 105.0%     | 25-2      |                                                        |
| 75  | RSLL                                         | A2LL      | AO2 output<br>limit lower limit    | Sets the lower limt value of the AO2 output limit. (Setting range: -25.0 to 105.0%)                                                                                                    | -5.0%      | 25-2      |                                                        |
| 88  | EALE                                         | CALC      | Calculation setting                | Math function type setting.<br>(Setting range: 0 to 40)                                                                                                    | 0          | 25-9      | For details see<br>Table 9.                            |
| 89  | UCFI                                         | UCF1      | Math function full scale           | Sets the scale on the full side which is<br>utilized for mathematical calculations.<br>(Setting range: –19999 to 99999)                                                                | As ordered | 25-9      |                                                        |

### Ch8 $5\mathcal{E}\mathcal{F}$ (Input/output definition)

|               |                                                                                                  | Parameter         |                                               |                                                                                                    | Factory    | Parameter | Nutur                       |
|---------------|--------------------------------------------------------------------------------------------------|-------------------|-----------------------------------------------|----------------------------------------------------------------------------------------------------|------------|-----------|-----------------------------|
| No.           | Display                                                                                          | Symbol            | Name                                          | Content Explanation                                                                                                    | default    | mask      | Notes                       |
| 90            | <i>UC</i> រ                                                                                      | UCb1              | Math function base scale                      | Sets the scale on the base side which is<br>utilized for mathematical calculations.<br>(Setting range: –19999 to 99999)                                                                                                    | As ordered | 25-9      |                             |
| 91            | 1631                                                                                             | UCd1              | Math function<br>decimal point<br>position    | Sets the decimal point position for<br>mathematical calculations.<br>(Setting range: 0 to 3)                                                                                                    | 1          | 25-9      |                             |
| 92            | <i>FPLF</i>                                                                                      | TPLT              | Template                                      | <ul> <li>Specifies the template.</li> <li>The range of effective setting.</li> <li>10 : Single-loop basic PID control<br/>(with Math function)</li> <li>11 : Single-loop SV selection PID control<br/>(with Math function)</li> <li>13 : Single-loop basic PID control</li> <li>14 : Single-loop SV selection PID control</li> <li>16 : Single-loop input selection PID<br/>control<br/>(with Math function)</li> <li>Setup other than the above is forbidden.</li> </ul> | 13         | 25-10     |                             |
| 93            | оГ УР                                                                                            | oTYP              | Output type                                   | Selects the control output selector type.<br>(Setting range: 10 to 13)                                                                                                    | As ordered | 25-11     | For details see<br>Table 4. |
| 98<br>{<br>b3 | [<br>5<br>[<br>5<br>[<br>5<br>]<br>5<br>]<br>5<br>]<br>5<br>]<br>5<br>]<br>5<br>]<br>5<br>]<br>5 | CN01<br>{<br>CN16 | System<br>constant 1<br>System<br>constant 16 | Sets a constant value used for templates.<br>The meaning of the value varies depending<br>on template. Make the setting after<br>checking the description of each template.<br>(Setting range: -19999 to 99999)                                                                                                    | 0          | 25-15     |                             |

### Ch9 535 (System definition)

| No            | Display            | Parameter         | Namo                                                                        | Content Explanation                                                                                       | Factory                                          | Parameter | Notes                       |
|---------------|--------------------|-------------------|-----------------------------------------------------------------------------|----------------------------------------------------------------------------------------------------|--------------------------------------------------|-----------|-----------------------------|
| 1             | PRS (              | PAS1              | Password 1                                                                  | Sets security (passwords).<br>(Setting range: 0000 to FFFF)                                               | 0000                                             | 26-1      |                             |
| 2             | PRSZ               | PAS2              | Password 2                                                                  | Sets security (password).<br>(Setting range: 0000 to FFFF)                                                | 0000                                             | 26-2      |                             |
| 3             | P853               | PAS3              | Password 3                                                                  | Sets security (password).<br>(Setting range: 0000 to FFFF)                                                | 0000                                             | 26-3      |                             |
| 7             | rīh l              | rih1              | Remote mode inhibiting                                                      | Prevents switching to the REMOTE mode.<br>(Setting range: ON/OFF)                                         | OFF                                              | 27-1      |                             |
| 11            | r 8[               | rAC1              | R_ACK use selection                                                         | Selects use or non-use of R_ACK.<br>(Setting range: INH, ENA)                                             | INH                                              | 27-5      |                             |
| 15            | 8-01               | A-M1              | A/M mode                                                                    | Selects the A/M mode.<br>(Setting range: A-M, A)                                                          | A-M                                              | 27-9      |                             |
| 19            | Endl               | Cnd1              | Mode settings when the power turns ON.                                      | Sets the mode when the power turns ON.<br>(Setting range: A, R, M)                                        | A                                                | 28-1      |                             |
| 23            | ſrt I              | Trk1              | Tracking method selection (SV)                                              | Selects ON or OFF for tracking the local set value (SV)                                                   | ON                                               | 28-9      |                             |
| 30            | Srbo               | STBo              | Operation settings when in standby mode                                     | Sets the front display operation in the standby mode. (Setting range: 0: lighting, 1: extinction)         | 0                                                | 29-4      | For details see<br>Table 7. |
| 31            | PLIS               | PLTS              | palette switching<br>method selection                                       | Selects a palette switching factor.<br>(Setting range: PLTn, SV, PV)                                      | PLTn                                             | 29-6      |                             |
| 32            | F 1                | F1                | User designation key-1 (F1)                                                 |                                                                                                    | 0                                                | 29-7      |                             |
| 33            | 53                 | F2                | User designation key-2 (F2)                                                 | Sets user assignments for function keys.<br>[F1] - [F3].<br>(Setting range: 0 to 27)                      | 0                                                | 29-8      | For details see<br>Table 8. |
| 34            | F 3                | F3                | User designation key-3 (F3)                                                 |                                                                                                    | 0                                                | 29-9      |                             |
| 35            | brd¦               | brd1              | Burnout direction<br>specification (MV1)                                    | Specifies the direction of the control<br>output during a burnout.<br>(Setting range: HOLD, LO, UP, EXMV) | Lo                                               | 30-1      |                             |
| 39<br>5<br>42 | асо I<br>s<br>асоч | di01<br>{<br>di04 | Assignment for<br>digital input 1<br>S<br>Assignment for<br>digital input 4 | Sets assignments for DI1-DI4. DI11-DI15.                                                                  | di01 : 60<br>di02 : 70<br>di03 : 0<br>di04 : 103 | 31-1      | For details see             |
| 43            | dē                 | di11              | Assignment for<br>digital input 11                                          | (Setting range: 0 to 255)                                                                                 | 0                                                | 31-2      | Table 5.                    |
| {<br>47       | វភ្វី រទ           | ہ<br>di15         | ر<br>Assignment for<br>digital input 15                                     |                                                                                                    |                                                  |           |                             |
| 53            | do i               | do1               | Assignment for<br>digital output 1                                          |                                                                                                    | do1 : 1<br>do2 : 2                               | 31-9      |                             |
| ∫<br>56       | ्<br>do4           | ہ<br>do4          | ک<br>Assignment for<br>digital output 4                                     | Sets assignments for DO1-DO4, DO11-DO15.                                                                  | do3 : 3<br>do4 : 4                               |           | For details see             |
| 57            | do                 | do11              | Assignment for digital output 11                                            | (Setting range: 0 to 255)                                                                                 | 0                                                | 31-10     | I ADIE 6.                   |
| <br>61        | ر<br>do 15         | ر<br>do15         | ک<br>Assignment for<br>digital output 15                                    |                                                                                                    |                                                  |           |                             |

| Cł            | Ch9 535 (System definition) |                   |                              |                                                                                                    |                      |                  |                             |  |  |  |  |  |
|---------------|-----------------------------|-------------------|------------------------------|----------------------------------------------------------------------------------------------------|----------------------|------------------|-----------------------------|--|--|--|--|--|
|               |                             | Parameter         |                              | Content Explanation                                                                                                    | Factory              | Parameter        | Notes                       |  |  |  |  |  |
| No.           | Display                     | Symbol            | Name                         |                                                                                                    | default              | mask             |                             |  |  |  |  |  |
| 67            | [ ]                         | C1                | LED C1<br>assignment         |                                                                                                    | 21                   | 32-1             |                             |  |  |  |  |  |
| 68            | 53                          | C2                | LED C2<br>assignment         |                                                                                                    | 22                   | 32-2             |                             |  |  |  |  |  |
| 69            | Ldo I                       | Ldo1              | LED DO1<br>assignment        | Allocates indicator LEDs.<br>(Setting range: 0 to 255)                                                                                                    | Ldo1 : 1<br>Ldo2 : 2 | 32-3<br>32-4     | For details see<br>Table 6. |  |  |  |  |  |
| S             | S                           | S                 |                              |                                                                                                    | Ldo3:3               | 32-5             |                             |  |  |  |  |  |
| 73            | 1 005                       | Ldo5              | assignment                   |                                                                                                    | Ldo4 : 4             | 32-0             |                             |  |  |  |  |  |
| 74            | LALA                        | LALM              | LED ALM<br>assignment        |                                                                                                    | 17                   | 32-8             |                             |  |  |  |  |  |
| 79            | odSP                        | odSP              | Operation<br>display setting | Sets display items during operation.<br>(Setting range: 000 to 111)<br>PV totalized value<br>Totalizer<br>instantaneous value<br>/totalized value<br>PV/Math calculation<br>result | 000                  | 32-15            |                             |  |  |  |  |  |
| 80<br>∫<br>C3 | d500<br>d543                | dS00<br>〈<br>dS43 | Parameter<br>mask setting    | Skips (not display) unnecessary<br>parameters.                                                                                                    | -                    | 0-1<br>۶<br>0-15 |                             |  |  |  |  |  |
| E3            | r85                         | rES               | Reset<br>command             | Resets the main unit.<br>ON : Reset<br>OFF : RUN                                                                                                    | OFF                  | 33-1             |                             |  |  |  |  |  |

### ChA RL II (Alarm setting)

|     |             | Parameter | 1                                | Content Explanation                                                                                                    | Factory | Parameter | Notes                       |
|-----|-------------|-----------|----------------------------------|----------------------------------------------------------------------------------------------------|---------|-----------|-----------------------------|
| No. | Display     | Symbol    | Name                             |                                                                                                    | default | mask      | 10103                       |
| 1   | <i>II P</i> | 1TP       | Alarm 1 type<br>setting          | Sets the alarm type for alarm 1.<br>(Setting range: 0 to 38)                                                                                                    | 0       | 34-1      | For details see<br>Table 1. |
| 2   | 1oP         | 10P       | Alarm 1 option<br>setting        | Sets alarm options for alarm 1.<br>(Setting range: 0000 to 1111)<br>Switching unit time<br>0: OFF<br>0: seconds 1:minutes<br>non-excitation output<br>Unit abnormal<br>Latch  | 0000    | 34-1      |                             |
| 3   | IHYS        | 1hYS      | Alarm 1<br>hysteresis<br>setting | Sets alarm hysteresis for alarm 1.<br>(Setting range: 0.00 to 50.00%FS)                                                                                                    | 0.3%FS  | 34-1      |                             |
| 4   | IdL Y       | 1dLY      | Alarm 1 delay<br>time setting    | Sets delay time for alarm 1.<br>(Setting range: 0 to 9999)<br>* Sets alarm options for time units. The<br>unit of time is selected by alarm options.                          | 0       | 34-1      |                             |
| S   |             |           |                                  |                                                                                                    |         |           |                             |
| 36  | 8r P        | 8TP       | Alarm 8 type setting             | Sets the alarm type for alarm 8.<br>(Setting range: 0 to 38)                                                                                                    | 0       | 34-8      |                             |
| 37  | 8oP         | 80P       | Alarm 8 option<br>setting        | Sets alarm options for alarm 8.<br>(Setting range: 0000 to 1111)<br>Switching time unit<br>0: OFF<br>0: seconds 1:minutes<br>non-excitation output<br>Abnormal input<br>Latch | 0000    | 34-8      |                             |
| 38  | 8545        | 8hYS      | Alarm 8<br>hysteresis<br>setting | Sets alarm hysteresis for alarm 8.<br>(Setting range: 0.00 to 50.00%FS)                                                                                                    | 0.3%FS  | 34-8      |                             |
| 39  | 8dL         | 8dLY      | Alarm 8 delay<br>time setting    | Sets delay time for alarm 8.<br>(Setting range: 0 to 9999)<br>* Sets alarm options for time units. The<br>unit of time is selected by alarm options.                          | 0       | 34-8      |                             |

### ChB Lon (Communication)

|     |         | Parameter |                                          |                                                                                                    | Factory | Parameter | NI /  |
|-----|---------|-----------|------------------------------------------|----------------------------------------------------------------------------------------------------|---------|-----------|-------|
| No. | Display | Symbol    | Name                                     | Content Explanation                                                                                                    | default | mask      | Notes |
| 2   | 5Г'nЧ   | STn4      | RS485<br>station No.                     | Specifies the RS485 communication<br>station No. (Setting range: 0 to 255)<br>* does not operate with STn4=0.                          | 1       | 36-2      |       |
| 3   | 5РдЧ    | SPd4      | RS485<br>communication<br>speed          | Selects the communication speed for<br>RS485 communication.<br>(Setting range)<br>96 : 9600 bps<br>192 : 19200 bps<br>384 : 38400 bps  | 384     | 36-3      |       |
| 4   | 6254    | biT4      | RS485<br>bit format                      | Selects the bit format for RS485 communication.<br>(Setting range) Data length Parity<br>8n 8 None<br>8o 8 Odd<br>8E 8 Even            | 80      | 36-4      |       |
| 7   | SPd2    | SPd2      | PC Loader<br>communication<br>speed      | Selects the communication speed for PC<br>Loader communication. (Setting range)<br>96 : 9600 bps<br>192 : 19200 bps<br>384 : 38400 bps | 384     | 36-9      |       |
| 8   | 6272    | biT2      | PC Loader<br>bit format                  | Selects the bit format for PC Loadercommunication.Data lengthParity(Setting range)8n8None808Odd8E8Even                                 | 80      | 36-10     |       |
| 51  | <i></i> | Ci01      | Communication<br>Di1 function<br>setting | Sets the function of communication Di1.                                                                                                | 0       | 36-16     |       |
| 52  | 6202    | Ci02      | Communication<br>Di2 function<br>setting | Sets the function of communication Di2.                                                                                                | 0       | 36-16     |       |
| 53  | 6203    | Ci03      | Communication<br>Di3 function<br>setting | Sets the function of communication Di3.                                                                                                | 0       | 36-16     |       |
| 54  | 6204    | Ci04      | Communication<br>Di4 function<br>setting | Sets the function of communication Di4.                                                                                                | 0       | 36-16     |       |
| 55  | CCOS    | Ci05      | Communication<br>Di5 function<br>setting | Sets the function of communication Di5.                                                                                                | 0       | 36-16     |       |
| 56  | 6206    | Ci06      | Communication<br>Di6 function<br>setting | Sets the function of communication Di6.                                                                                                | 0       | 36-16     |       |
| 57  | 6207    | Ci07      | Communication<br>Di7 function<br>setting | Sets the function of communication Di7.                                                                                                | 0       | 36-16     |       |
| 58  | 6208    | Ci08      | Communication<br>Di8 function<br>setting | Sets the function of communication Di8.                                                                                                | 0       | 36-16     |       |

#### ChC Lor (Linearize)

|     |              | Parameter |                         |                                                                     | Factory | Parameter |           |
|-----|--------------|-----------|-------------------------|---------------------------------------------------------------------|---------|-----------|-----------|
| No. | Display      | Symbol    | Name                    | Content Explanation                                                 | default | mask      | Notes     |
| 1   | р іно        | P1X0      | Linearize table<br>P1X0 | Linearize table X0 for PV1 input<br>(Setting range: –25% to 125%FS) | –25%FS  | 37-1      | See 5-26. |
| 5   |              |           |                         |                                                                     |         |           |           |
| 32  | P IYF        | P1YF      | Linearize table<br>P1YF | Linearize table YF for PV1 input<br>(Setting range: –25% to 125%FS) | 125%FS  | 37-1      |           |
| 33  | Р2НО         | P2X0      | Linearize table<br>P2X0 | Linearize table X0 for PV2 input<br>(Setting range: –25% to 125%FS) | –25%FS  | 37-2      |           |
| S   |              |           |                         |                                                                     |         |           |           |
| 64  | PZYF         | P2YF      | Linearize table<br>P2YF | Linearize table YF for PV2 input<br>(Setting range: -25% to 125%FS) | 125%FS  | 37-2      |           |
| 97  | <i>A IHO</i> | A1X0      | Linearize table<br>A1X0 | Linearize table X0 for Ai1 input<br>(Setting range: –25% to 125%FS) | –25%FS  | 37-4      |           |
| S   |              |           |                         |                                                                     |         |           |           |
| 128 | A IYF        | A1YF      | Linearize table<br>A1YF | Linearize table YF for Ai1 input<br>(Setting range: –25% to 125%FS) | 125%FS  | 37-4      |           |

Note) Be sure to reset or turn on the power after the parameter setting is changed.

#### ChD LLL (Mathematical Calculation)

| Parameter<br>No. Display Symbol Name |              |                 |                               | Content Explanation                                  | Factory<br>default | Parameter<br>mask | Notes                  |
|--------------------------------------|--------------|-----------------|-------------------------------|------------------------------------------------------|--------------------|-------------------|------------------------|
| 1<br>5<br>16                         | ٤0 /<br>د ا۵ | k01<br>۲<br>k16 | Constant for<br>Math function | Sets the constant used for mathematical expressions. | 0.0000             | 38-1<br>〈<br>38-4 | Floating-point setting |

#### ChE 87 (Tuning)

| Parameter |         |        |                     | Contant Evaluation                                                                                      | Factory | Parameter | Notoo |
|-----------|---------|--------|---------------------|----------------------------------------------------------------------------------------------------|---------|-----------|-------|
| No.       | Display | Symbol | Name                | Content Explanation                                                                                     | default | mask      | noles |
| 1         | 8691    | ATP1   | Auto tuning<br>type | Specifies the auto-tuning method.<br>(Setting range)<br>NRML : Standard type AT<br>LPV : Low PV type AT | NRML    | 39-1      |       |

## ChG Col (Totalizer)

|     | Parameter    |        |                                                            | Content Evalenation                                                                                                    | Factory | Parameter | Natao |
|-----|--------------|--------|------------------------------------------------------------|----------------------------------------------------------------------------------------------------|---------|-----------|-------|
| No. | Display      | Symbol | Name                                                       | Content Explanation                                                                                                    | default | mask      | notes |
| 1   | ſŗIJ'n       | TrUn   | Totalizer<br>command/status                                | Starts/stops/latches totalizer.<br>(Setting range: HoLd/rUn/LATcH)                                                                                                    | HOLD    | 45-1      |       |
| 2   | <i>[</i> -85 | TrES   | Totalizer<br>reset command                                 | Resets totalizer value. (on/oFF)                                                                                                    | oFF     | 45-1      |       |
| 3   | Γοιπ         | Toin   | Totalizer<br>input selection                               | Selects input used for totalizer.<br>(Setting range: Pv1, Pv2, Ai1, AiM)<br>* Math function scale<br>(Ch8-89, 90, 91) is adopted when<br>"(3) AiM" is selected.                 | Pv1     | 45-2      |       |
| 4   | ΓďΡ          | TdP    | Totalized value<br>display decimal<br>point position       | Sets decimal point position of totalized value display. (Setting range: 0 to 4)                                                                                                 | 0       | 45-3      |       |
| 5   | ΓΕυΓ         | TCUT   | Totalizer<br>cut point                                     | Sets totalizer cut point for totalizer<br>input. The input lower than the totalizer<br>cut point is not added.<br>(Setting range: 0% to 100%FS)                                 | 0%FS    | 45-4      |       |
| 6   | R IF P       | A1TP   | Totalizer<br>alarm 1 type                                  | Sets alarm type of totalizer alarm 1.<br>Setting range:<br>0: No alarm<br>1: Integrated value alarm<br>2: Totalizer batch output<br>3: Totalizer batch output (with auto reset) | 0       | 45-5      |       |
| 7   | A lon        | A1on   | Totalizer<br>alarm 1 ON<br>pulse width                     | Sets ON pulse width for batch control<br>batch output alarm for totalizer alarm 1.<br>Setting range:<br>0: Continuous<br>1: 100ms<br>2: 200ms<br>3: 500ms<br>4: 1 sec.          |         | 45-5      |       |
| 8   | R IoP        | A1oP   | Totalizer alarm<br>1 excitation/non-<br>excitation setting | Sets excitation/non-excitation output for<br>totalizer alarm 1 (Setting range:<br>0: Excitation, 1; Non-excitation)                                                             | 0       | 45-3      |       |
| 9   | RSLb         | A2TP   | Totalizer<br>alarm 2 type                                  | Sets alarm type of totalizer alarm 2.<br>Setting range:<br>0: No alarm<br>1: Totalized value alarm<br>2: Totalizer batch output<br>3: Totalizer batch output (with auto reset)  | 0       | 45-6      |       |
| 10  | 82on         | A2on   | Totalizer<br>alarm 2 ON<br>pulse width                     | Sets ON pulse width for totalized value<br>batch output alarm for totalizer alarm 2.<br>Setting range:<br>0: Continuous<br>1: 100ms<br>2: 200ms<br>3: 500ms<br>4: 1 sec.        | 0       | 45-6      |       |
| 11  | 82oP         | A2oP   | Totalizer alarm<br>2 excitation/non-<br>excitation setting | Sets excitation/non-excitation output of<br>totalizer alarm 2. (Setting range:<br>0; Excitation, 1; Non-excitation)                                                             | 0       | 45-6      |       |

# ChG 「 @ 「 (Totalizer)

|     |             | Parameter |                                           |                                                                                                    | Factory | Parameter |       |
|-----|-------------|-----------|-------------------------------------------|----------------------------------------------------------------------------------------------------|---------|-----------|-------|
| No. | Display     | Symbol    | Name                                      | Content Explanation                                                                                                    | default | mask      | Notes |
| 12  | ſŊod        | TMod      | Operation mode                            | Selects operation mode from Japanese<br>and European modes.<br>[Japanese mode] Calculation is made<br>using totalize factor.<br>[European mode] Calculation is made<br>based on totalizer reference time and<br>totalizer divisor.<br>Setting range:<br>(0) JPn: Japanese mode<br>(1) EnG: European mode                                                                                                    |         | 45-7      |       |
| 13  | ΓοΡΓ        | ΤοΡΤ      | Totalizer<br>option setting               | <ul> <li>Obit: Sets flickering of the totalized value at the occurrence of totalized value over. (Totalizer is suspended while the display flickers.)</li> <li>1bit: Totalizer operation at standby <ul> <li>0: Continue, 1: Stop</li> </ul> </li> <li>2bit: Command at power ON <ul> <li>0: Stop, 1: Start</li> </ul> </li> <li>3bit: Totalizer operation at the occurrence of erroneous input <ul> <li>0: Add, 1: Not add</li> <li>(bit setting: 0000 to 1111)</li> </ul> </li> </ul> |         | 45-8      |       |
| 14  | ГЬ          | Tb        | Totalizer<br>reference time               | Sets reference unit time for totalizer.<br>(Setting range: SEC, Min, hour, dAY)                                                                                                    | hoUr    | 45-9      |       |
| 15  | SEL         | SCL       | Totalizer<br>divisor                      | Divisor for totalized value scale<br>conversion<br>Note: Addition is not performed when 0 is<br>selected. (Setting range: 0 to 1000000)                                                                                                    | 10000   | 45-9      |       |
| 16  | Πυι         | MUL       | Totalizer<br>multiplier                   | Multiplier for totalized value scale conversion (Setting range 0 to 1000000)                                                                                                    | 1       | 45-9      |       |
| 17  | ſ[F         | TCF       | Totalizer<br>factor                       | Totalized value display when 100% input<br>is continued for 1 hour (Setting range: 20<br>to 99999999. The decimal point appears<br>according to TdP setting.)                                                                                                    | 10000   | 45-10     |       |
| 18  | ſīnſ        | TinT      | Totalizer<br>initial value                | The following relation holds when the value different from the current setting is selected as the initial value of totalizer. Totalized value = Initial value of totalizer (Setting range: 1999999 to 9999999. The decimal point appears according to TdP setting.)                                                                                                    | 0       | 45-11     |       |
| 19  | R ISP       | A1SP      | Totalizer<br>alarm 1 setting              | Sets the operation value of totalizer<br>alarm 1. (Setting range: 19999999 to<br>99999999. The decimal point appears<br>according to TdP setting.)                                                                                                    | 10000   | 45-5      |       |
| 20  | <i>825P</i> | A2SP      | Totalizer<br>alarm 2 setting              | Sets the operation value of totalizer<br>alarm 2. (Setting range: 19999999 to<br>99999999. The decimal point appears<br>according to TdP setting.)                                                                                                    | 10000   | 45-6      |       |
| 21  | rſSE        | rTSc      | Re-transmission<br>output source<br>scale | Sets the totalized value that allows<br>re-transmission output to be 100%.<br>(Setting range:1999999 to 9999999.<br>The decimal point appears according to<br>TdP setting.)                                                                                                    | 10000   | 45-12     |       |

## ChX r[P (Recipe)

|     |         | Parameter |                         | Contant Evalenation                                                                                                   | Factory | Parameter | Notoo |
|-----|---------|-----------|-------------------------|----------------------------------------------------------------------------------------------------|---------|-----------|-------|
| No. | Display | Symbol    | Name                    | Content Explanation                                                                                                   | default | mask      | Notes |
| 1   | r[PO    | rCP0      | Recipe<br>allocation 1  | Sets parameter to be allocated as<br>recipe 1 (Setting range 0-00 to W-Z9)                                            | 0-00    | 46-1      |       |
| 5   |         |           |                         |                                                                                                    |         |           |       |
| 10  | r[P9    | rCP9      | Recipe<br>allocation 10 | Sets parameter to be allocated as recipe 10 (Setting range: 0-00 to W-Z9)                                             | 0-00    | 46-10     |       |
| 11  | 800     | d00       | Recipe<br>setting 0     | Recipe parameter 1 setting for palette 0<br>(when palette is not used)<br>(Setting range: According to rCP0 setting)  | 0       | 46-15     |       |
| 5   |         |           |                         |                                                                                                    |         |           |       |
| 20  | 809     | d09       | Recipe<br>setting 9     | Recipe parameter 10 setting for palette 0<br>(when palette is not used)<br>(Setting range: According to rCP9 setting) | 0       | 46-15     |       |
| 21  | d 10    | d10       | Recipe<br>setting 10    | Recipe parameter 1 setting for palette 1<br>(Setting range: According to rCP0 setting)                                | 0       | 46-1      |       |
| 5   |         |           |                         |                                                                                                    |         |           |       |
| 30  | 8 19    | d19       | Recipe<br>setting 19    | Recipe parameter 10 setting for palette 1<br>(Setting range: According to rCP9 setting)                               | 0       | 46-10     |       |
| 31  | 950     | d20       | Recipe<br>setting 20    | Recipe parameter 1 setting for palette 2<br>(Setting range: According to rCP0 setting)                                | 0       | 46-1      |       |
| S   |         |           |                         |                                                                                                    |         |           |       |
| 40  | 958     | d29       | Recipe<br>setting 29    | Recipe parameter 10 setting for palette 2<br>(Setting range: According to rCP9 setting)                               | 0       | 46-10     |       |
| 41  | d 30    | d30       | Recipe<br>setting 30    | Recipe parameter 1 setting for palette 3<br>(Setting range: According to rCP0 setting)                                | 0       | 46-1      |       |
| 5   |         |           |                         |                                                                                                    |         |           |       |
| 50  | 439     | d39       | Recipe<br>setting 39    | Recipe parameter 10 setting for palette 3<br>(Setting range: According to rCP9 setting)                               | 0       | 46-10     |       |
| 51  | d40     | d40       | Recipe<br>setting 40    | Recipe parameter 1 setting for palette 4<br>(Setting range: According to rCP0 setting)                                | 0       | 46-1      |       |
| S   |         |           |                         |                                                                                                    |         |           |       |
| 60  | 649     | d49       | Recipe<br>setting 49    | Recipe parameter 10 setting for palette 4<br>(Setting range: According to rCP9 setting)                               | 0       | 46-10     |       |
| 61  | d50     | d50       | Recipe<br>setting 50    | Recipe parameter 1 setting for palette 5<br>(Setting range: According to rCP0 setting)                                | 0       | 46-1      |       |
| S   |         |           |                         |                                                                                                    |         |           |       |
| 70  | d59     | d59       | Recipe<br>setting 59    | Recipe parameter 10 setting for palette 5<br>(Setting range: According to rCP9 setting)                               | 0       | 46-10     |       |
| 71  | d60     | d60       | Recipe<br>setting 60    | Recipe parameter 1 setting for palette 6<br>(Setting range: According to rCP0 setting)                                | 0       | 46-1      |       |
| 5   |         |           |                         |                                                                                                    |         |           |       |
| 80  | d69     | d69       | Recipe<br>setting 69    | Recipe parameter 10 setting for palette 6<br>(Setting range: According to rCP9 setting)                               | 0       | 46-10     |       |
| 81  | 870     | d70       | Recipe<br>setting 70    | Recipe parameter 1 setting for palette 7<br>(Setting range: According to rCP0 setting)                                | 0       | 46-1      |       |
| S   |         |           |                         |                                                                                                    |         |           |       |
| 90  | 678     | d79       | Recipe<br>setting 79    | Recipe parameter 10 setting for palette 7<br>(Setting range: According to rCP9 setting)                               | 0       | 46-10     |       |

## [Motorized control type exclusive parameter list]

#### Ch7 non (Monitor)

|     |         | Parameter |               |                                                   | Factory | Parameter |       |
|-----|---------|-----------|---------------|---------------------------------------------------|---------|-----------|-------|
| No. | Display | Symbol    | Name          | Content Explanation                               | default | mask      | Notes |
| 50  | Пūгь    | M∨rb      | Valve monitor | Displays the valve opening degree feedback value. | _       | 17-5      |       |

#### Ch8 $5\mathcal{E}\mathcal{F}$ (Input/output definition)

| No | Parameter |      | Nome           | Content Explanation                                                                                                    | Factory       | Parameter | Notes |
|----|-----------|------|----------------|----------------------------------------------------------------------------------------------------|---------------|-----------|-------|
| 43 |           | Ai1T | Ai1 input type | Sets the type of Ai1 input.<br>(Setting range: 16 to 18, 23, 24)<br>Sets 23 or 24 when used as valve<br>opening fead back.                                                                                                    | As<br>ordered | 23-1      |       |
| 92 | ΓΡLΓ      | TPLT | Template       | Specifies the template.<br>The range of effective setting.<br>30 : 1-loop motor-operated valve<br>controller (with input Math)<br>31 : 1-loop SV selection type<br>motor-operated valve controller<br>(with input Math)<br>33 : 1-loop motor-operated valve<br>controller<br>34 : 1-loop SV selection type<br>motor-operated valve controller | 33            | 25-10     |       |
| 93 | ₀ѓур      | oTYP | Output type    | Selects the control output selector type.<br>(Setting range: 30 to 31)                                                                                                    | As ordered    | 25-11     |       |

Note) Be sure to reset or turn on the power after the parameter setting is changed.

### Ch9 535 (System definition)

| No. | Parameter<br>No. Display Symbol Name |      | Name                                | Content Explanation                                                                                                    | Factory<br>default | Parameter<br>mask | Notes |
|-----|--------------------------------------|------|-------------------------------------|----------------------------------------------------------------------------------------------------|--------------------|-------------------|-------|
| 35  | brd I                                | brd1 | Designates<br>output<br>at burnout  | Designates control output at input error or<br>valve opening degree feedback anomaly.<br>HOLD: Outputs to follow MV<br>Lo : Turns on CLOSE signal<br>UP : Turns on OPEN signal<br>EXMV: Controls to join EXMV setting<br>Poff : Turns off OPEN, and CLOSE<br>signals, allowing MV to join MVRB. | Lo                 | 30-1              |       |
| 67  | [ ]                                  | C1   | LED C1<br>assignment                | Allocates indicator LEDs.                                                                                                    | 19                 | 32-1              |       |
| 68  | 53                                   | C2   | LED C2<br>assignment                | (Setting range: 0 to 255)                                                                                                    | 20                 | 32-2              |       |
| 76  | brū /                                | brG1 | Bar graph<br>display type           | Select value to display on bar graph.<br>MON : No display<br>MV : Control output<br>MVRB : Valve opening degree feedback<br>value (MVRB)                                                                                                    | MV                 | 32-10             |       |
| 78  | aspr                                 | dSPT | Operation<br>screen display<br>type | Select value to indicate at 5-digit display<br>on bottom of operation screen.<br>0 : Control output (MV)<br>1 : Valve opening degree feedback value<br>(MVRB)                                                                                                    | 0                  | 32-14             |       |

### ChF PFb (motorized valve definition)

|     |         | Parameter |                                                        |                                                                                                    | Factory | Parameter | Nuture |
|-----|---------|-----------|--------------------------------------------------------|----------------------------------------------------------------------------------------------------|---------|-----------|--------|
| No. | Display | Symbol    | Name                                                   | Content Explanation                                                                                                    | default | mask      | Notes  |
| 1   | σryp    | VTYP      | Valve type                                             | Sets control type of motorized valve.<br>Fb : PFB control<br>Fb-Sr : PFB + estimation control<br>Sr1 : Estimation control 1<br>Sr2 : Estimation control 2<br>(Turning on power closes<br>valve all the way) | Fb      | 44-1      |        |
| 2   | ſŗūL    | TrVL      | Travel time                                            | Sets time required for valve<br>to move over full stroke.<br>Automatically set in case of automatic<br>adjust of valve.<br>(Setting range: 5.0 to 300.0 sec)                                                | 30.0S   | 44-2      |        |
| 3   | РСР     | PGP       | Dead band of<br>valve operation                        | Sets dead band of OPEN/CLOSE signals.<br>(Setting range: 0.5 to 100.0%)                                                                                                    | 10.0%   | 44-3      |        |
| 6   | 84PC    | AdPC      | Calibration value<br>at which valve is<br>fully closed | Value at which valve is closed all the way.<br>(Setting range: 0 to FFFFF)                                                                                                    | -       | 44-6      |        |
| 7   | RdPo    | AdPO      | Calibration value<br>at which valve is<br>fully open   | Value at which valve is open all the way.<br>(Setting range: 0 to FFFFF)                                                                                                    | -       | 44-7      |        |
| 8   | СЯLЬ    | CALb      | Valve<br>calibration<br>command                        | Allows to adjust the valve.OFF: Termination of calibrationCLOSE : Manual calibration of fully closed<br>positionOPEN: Manual calibration of fully open<br>positionAUTO: Automatic calibration               | OFF     | 44-8      |        |

### [ Heating/cooling control type exclusive parameter list ]

### Ch2 P L d (Control parameter)

|     |         | Parameter |                                                       |                                                                                                    | Factory                  | Parameter |       |
|-----|---------|-----------|-------------------------------------------------------|----------------------------------------------------------------------------------------------------|--------------------------|-----------|-------|
| No. | Display | Symbol    | Name                                                  | Content Explanation                                                                                                    | default                  | mask      | Notes |
| 11  | hh-     | hh1       | MV upper limit<br>value on<br>heating side            | Sets the upper limit value of operation<br>output (MV). (Heating side)<br>(Setting range: –25 to 125%)                                                                     | 100.0                    | 40-8      |       |
| 12  | Lh-1    | Lh1       | MV lower limit<br>value on<br>cooling side            | Sets the lower limit value of operation<br>output (MV). (Heating side)<br>(Setting range: -25 to 125%)                                                                     | 0.0                      | 40-8      |       |
| 17  | db      | db1       | Dead band                                             | Sets the dead band and overlap band<br>for heating/cooling control.<br>(Setting range: -100.0 to 50.0%)                                                                    | 0.0                      | 03-11     |       |
| 25  | Ρ[ Ι    | PC1       | Proportional<br>band on<br>cooling side               | Sets the proportional band (cooling side).<br>(Setting range: 0.0 to 999.9%)                                                                                               | 5.0                      | 40-3      |       |
| 26  | 26 1    | iC1       | Integral time<br>on cooling side                      | Sets the integral time (cooling side).<br>(Setting range: 0.0 to 3200.00 sec)                                                                                              | 240.0                    | 40-3      |       |
| 27  | 9[      | dC1       | Derivative time<br>on cooling side                    | Sets the derivative time (cooling side).<br>Derivative operation is set to OFF<br>when setting=0.<br>(Setting range: 0.0 to 999.9 sec)                                     | 60.0                     | 40-3      |       |
| 28  | h[      | hC1       | MV upper limit<br>value on<br>cooling side            | Sets the upper limit value of operation<br>output (MV) (cooling side).<br>(Setting range: -25.0 to 125.0%)                                                                 | 100.0                    | 03-6      |       |
| 29  | LEI     | LC1       | MV lower limit<br>value on<br>cooling side            | Sets the lower limit value of operation<br>output (MV) (cooling side).<br>(Setting range: -25.0 to 125.0%)                                                                 | 0.0                      | 03-6      |       |
| 34  | רבב ו   | TCC1      | Control output<br>proportion cycle<br>on cooling side | Sets the proportion cycle of control output<br>(cooling side)<br>(Setting range: 1 to 150 sec)                                                                             | 30.0 (RY)<br>2.0 (SSR-d) | 40-4      |       |
| 35  | rū[     | rVC1      | Control<br>actuation<br>system on<br>cooling side     | Sets the automatic system of control<br>output (cooling side).<br>NRML: Normal actuation<br>REV: Reverse actuation                                                         | NRML                     | 40-5      |       |
| 37  | ו אחר   | PMC1      | Control output<br>volume on<br>cooling side           | Sets the output value at control standby<br>(cooling side)<br>(Setting range: -25.0 to 125.0%)                                                                             | 0.0                      | 40-7      |       |
| 39  | L JC I  | LdC1      | Output limiter<br>type setting<br>on cooling side     | Sets whether the output value on cooling<br>side should be limited or exceeded (scale<br>off) when the limit setting is reached<br>(125%, -25%)<br>(Setting range: 0 to 3) | 3                        | 03-6      |       |

### Ch4 PLF (Control palette)

|     |          | Parameter |                                               | Content Funlemation                                                                                                    | Factory | Parameter | Natao |
|-----|----------|-----------|-----------------------------------------------|----------------------------------------------------------------------------------------------------|---------|-----------|-------|
| No. | Display  | Symbol    | Name                                          | Content Explanation                                                                                                    | default | mask      | Notes |
| 1   | Sũ I     | Sv1       | Setting value 1                               | Palette 1 SV<br>(Setting range: SV lower limit value<br>to SV upper limit value)                                                               | 0%FS    | 08-1      |       |
| 2   | P-1      | P-1       | Proportional<br>band 1                        | Palette 1 proportional band<br>(Setting range: 0.0 to 999.9%)<br>ON/OFF control at setting = 0.                                                | 5.0     | 08-1      |       |
| 3   | <u> </u> | i-1       | Integral time 1                               | Palette 1 integral time<br>(Setting range: 0.0 to 3200.0 sec)<br>Integral control OFF at setting = 0.                                          | 240.0   | 08-1      |       |
| 4   | d-       | d-1       | Derivative<br>time 1                          | Palette 1 derivative time<br>(Setting range: 0.0 to 999.9 sec)<br>Derivative control OFF at setting = 0.                                       | 60.0    | 08-1      |       |
| 6   | 8rh l    | Arh1      | Anti - reset<br>windup upper<br>limit value 1 | Palette 1 Anti - reset windup upper limit<br>value setting.<br>(Setting range: 0 to 100%FS)                                                    | 100%FS  | 08-1      |       |
| 7   | Rrt I    | ArL1      | Anti - reset<br>windup lower<br>limit value 1 | Palette 1 Anti - reset windup lower limit<br>value setting.<br>(Setting range: 0 to 100%FS)                                                    | 100%FS  | 08-1      |       |
| 10  | ПҺ- І    | Mh-1      | MV upper limit<br>value 1                     | Palette 1 upper limit value of operation<br>output (MV).<br>(Setting range: -25.0 to 125.0%)                                                   | 105.0   | 08-1      |       |
| 11  | NL-I     | ML-1      | MV lower limit value 1                        | Palette 1 lower limit value of operation<br>output (MV).<br>(Setting range: -25.0 to 125.0%)                                                   | -5.0    | 08-1      |       |
| 12  | hh- 1    | hh-1      | MV upper limit<br>value 1 on<br>heating side  | Palette 1 upper limit value on heating side<br>of operation output (MV).<br>(Setting range: -25.0 to 125.0%)                                   | 100.0   | 08-1      |       |
| 13  | LH-1     | Lh-1      | MV lower limit<br>value 1 on<br>heating side  | Palette 1 lower limit value on heating side<br>of operation output (MV).<br>(Setting range: -25.0 to 125.0%)                                   | 0.0     | 08-1      |       |
| 16  | 495 I    | hYS1      | Hysteresis 1                                  | Palette 1 hysteresis.<br>(Setting range: 0 to 50%)                                                                                             | 0.3%FS  | 08-1      |       |
| 18  | db-      | db-1      | Dead band 1                                   | Palette 1 dead band and overlap band for<br>heating/cooling control.<br>(Setting range: -100.0 to 50%)                                         | 0.0     | 08-1      |       |
| 19  | 6L-1     | bL-1      | Output<br>convergence<br>value 1              | Palette 1 output convergence value.<br>(Setting range: -100.0 to 100%)                                                                         | 0.0     | 08-1      |       |
| 26  | P[-1     | PC-1      | Proportional<br>band 1 on<br>cooling side     | Palette 1 proportional band on cooling side.<br>(Setting range: 0.0 to 999.9%)<br>Two-position operation is allowed when<br>setting = 0.       | 5.0     | 08-1      |       |
| 27  | [[-]     | IC-1      | Integral time 1<br>on cooling side            | Palette 1 integral time on cooling side.<br>(Setting range: 0.0 to 3200.0 sec)<br>The integral operation is set to OFF when<br>setting = 0.    | 240.0   | 08-1      |       |
| 28  | d[-1     | dC-1      | Derivative<br>time 1<br>on cooling side       | Palette 1 derivative time on heating side.<br>(Setting range: 0.0 to 999.9 sec)<br>The derivative operation is set to OFF<br>when setting = 0. | 60.0    | 08-1      |       |
| 29  | h[-1     | HC-1      | MV upper limit<br>value 1<br>on cooling side  | Palette 1 upper limit value on cooling side<br>of operation output (MV).<br>(Setting range: -25.0 to 125.0%)                                   | 100.0   | 08-1      |       |
| 30  | LE - 1   | LC-1      | MV lower limit<br>value 1<br>on cooling side  | Palette 1 lower limit value on cooling side<br>of operation output (MV).<br>(Setting range: -25.0 to 125.0%)                                   | 0.0     | 08-1      |       |
| S   |          |           |                                               |                                                                                                    |         |           |       |

## Ch4 PLF (Control palette)

|     | Parameter      |        |                                                 | Orantant Friedrich stier                                                                                                    | Factory | Parameter | Natas  |
|-----|----------------|--------|-------------------------------------------------|----------------------------------------------------------------------------------------------------|---------|-----------|--------|
| No. | Display        | Symbol | Name                                            | Content Explanation                                                                                                    | default | mask      | INOTES |
| 01  | 55-7           | Sv7    | Setting value 7                                 | Palette 7 SV.<br>(Setting range: SV lower limit value to<br>SV upper limit value)                                                            | 0%FS    | 14-1      |        |
| o2  | ף-ק            | P-7    | Proportional<br>band 7<br>on heating side       | Palette 7 proportional band on heating side.<br>(Setting range: 0.0 to 999.9%)<br>Two-position operation is allowed when<br>setting = 0.     | 5.0     | 14-1      |        |
| 03  | 2-7            | i-7    | Integral time 7<br>on heating side              | Palette 7 integral time on heating side.<br>(Setting range: 0.0 to 3200.0 sec.)<br>The integral operation is set to OFF when<br>setting = 0. | 240.0   | 14-1      |        |
| 04  | d-7            | d-7    | Derivative<br>time 7<br>on heating side         | Palette 7 derivative time on heating side.<br>(Setting range: 0.0 to 999.9 sec.)<br>Derivative operation is set to OFF when<br>setting = 0.  | 60.0    | 14-1      |        |
| 06  | 8-67           | Arh7   | Integration cut<br>point upper<br>limit value 7 | Palette 7 upper limit value of integration<br>cut point.<br>(Setting range: 0 to 100%FS)                                                     | 100%FS  | 14-1      |        |
| 07  | ЯгіТ           | ArL7   | ntegration cut<br>point lower limit<br>value 7  | Palette 7 lower limit value of integration<br>cut point.<br>(Setting range: 0 to 100%FS)                                                     | 100%FS  | 14-1      |        |
| P0  | Пь-Л           | Mh-7   | MV upper limit value 7                          | Palette 7 upper limit value of operation<br>output (MV).<br>(Setting range: -25.0 to 125.0%)                                                 | 105.0   | 14-1      |        |
| P1  | חר - ח         | ML-7   | MV lower limit value 7                          | Palette 7 lower limit value of operation<br>output (MV).<br>(Setting range: -25.0 to 125.0%)                                                 | -5.0    | 14-1      |        |
| P2  | hh-7           | hh-7   | MV upper limit<br>value 7<br>on heating side    | Palette 7 upper limit value on heating side<br>of operation output (MV).<br>(Setting range: -25.0 to 125.0%)                                 | 100.0   | 14-1      |        |
| P3  | 64-7           | Lh-7   | MV lower limit<br>value 7<br>on heating side    | Palette 7 lower limit value on heating side<br>of operation output (MV).<br>(Setting range: -25.0 to 125.0%)                                 | 0.0     | 14-1      |        |
| P6  | hy57           | hYS7   | Hysteresis 7                                    | Palette 7 hysteresis.<br>(Setting range: 0 to 50%FS)                                                                                         | 0.3%FS  | 14-1      |        |
| P8  | d6-7           | db-7   | Dead band 7                                     | Palette 7 dead band and overlap band<br>for heating/cooling control.<br>(Setting range: -100.0 to 50.0%)                                     | 0.0     | 14-1      |        |
| P9  | 6L - 7         | BL-7   | Output<br>convergence<br>value 7                | Palette 7 output convergence value.<br>(Setting range: -100.0 to 100.0%)                                                                     | 0.0     | 14-1      |        |
| q6  | P[-7           | PC-7   | Proportional<br>band 7<br>on cooling side       | Palette 7 proportional band on cooling side.<br>(Setting range: 0.0 to 999.9%)<br>Two-position operation is allowed when<br>setting = 0.     | 5.0     | 14-1      |        |
| q7  | 22-7           | IC-7   | Integral time 7<br>on cooling side              | Palette 7 proportional band on cooling side.<br>(Setting range: 0.0 to 3200.0 sec)<br>Integral operation is set to OFF when<br>setting = 0.  | 240.0   | 14-1      |        |
| q8  | d[ - 7         | dC-7   | Derivative<br>time 7<br>on cooling side         | Palette 7 derivative time on cooling side.<br>(Setting range: 0.0 to 999.9 sec.)<br>Derivative operation is set to OFF when<br>setting = 0.  | 60.0    | 14-1      |        |
| q9  | <u> ኑር - 7</u> | HC-7   | MV upper limit<br>value 7<br>on cooling side    | Palette 7 upper limit value on cooling side<br>of operation output (MV).<br>(Setting range: -25.0 to 125.0%)                                 | 100.0   | 14-1      |        |
| r0  | LE-7           | LC-7   | MV lower limit<br>value 7<br>on cooling side    | Palette 7 lower limit value on cooling side<br>of operation output (MV).<br>(Setting range: -25.0 to 125.0%)                                 | 0.0     | 14-1      |        |

#### Ch4 PLF (Control palette)

|     | Parameter |        |                       | Oractant Fundanction                                         | Factory | Parameter | Netes    |
|-----|-----------|--------|-----------------------|--------------------------------------------------------------|---------|-----------|----------|
| No. | Display   | Symbol | Name                  | Content Explanation                                          | default | mask      | Notes    |
| T1  | rEF I     | rEF1   | PID switch<br>point 1 | Palette 1 PID switch point<br>(Setting range: -25 to 125%FS) | 0%FS    | 08-1      |          |
| S   |           |        |                       |                                                              |         |           |          |
| T7  | r 8 F 7   | rEF7   | PID switch<br>point 7 | Palette 7 PID switch point<br>(Setting range: -25 to 125%FS) | 0%FS    | 14-1      | See 5-6. |

#### Ch7 flor (Monitor)

|     | Parameter |        |                       |                       | Factory | Parameter | <b>N</b> <i>L</i> |
|-----|-----------|--------|-----------------------|-----------------------|---------|-----------|-------------------|
| No. | Display   | Symbol | Name                  | Content Explanation   | default | mask      | Notes             |
| 44  | កពភ្នា    | HMV1   | MV on<br>heating side | MV monitor on heating | -       | 18-3      |                   |
| 48  | ו החכ     | CMV1   | MV on<br>cooling side | MV monitor on cooling | -       | 18-3      |                   |

#### Ch8 $5\mathcal{E}\mathcal{F}$ (Input/output definition)

|     |         | Parameter |             | Content Explanation                                                                                                    | Factory    | Parameter | Notos |
|-----|---------|-----------|-------------|----------------------------------------------------------------------------------------------------|------------|-----------|-------|
| No. | Display | Symbol    | Name        | Content Explanation                                                                                                    | default    | mask      | Notes |
| 92  | ΓΡLΓ    | TPLT      | Template    | <ul> <li>Specifies control template.</li> <li>The range of effective setting.</li> <li>50 : Single-loop heating/cooling control<br/>(with math function)</li> <li>51 : Single-loop SV selection heating/<br/>cooling control (with math function)</li> <li>53 : Single-loop heating/cooling control</li> <li>54 : Single-loop SV selection heating/<br/>cooling control</li> </ul> | 53         | 25-10     |       |
| 93  | оГ УР   | oTYP      | Output type | Selects the control output selector type.<br>(Setting range: 50 to 55)                                                                                                    | As ordered | 25-11     |       |

Note) Be sure to reset or turn on the power after the parameter setting is changed.

| Ch  | Ch9 5岁5 (System definition) |                     |                      |                                                        |                           |                   |       |  |  |  |
|-----|-----------------------------|---------------------|----------------------|--------------------------------------------------------|---------------------------|-------------------|-------|--|--|--|
| No. | Display                     | Parameter<br>Symbol | Name                 | Content Explanation                                    | Factory<br>default        | Parameter<br>mask | Notes |  |  |  |
| 68  | 53                          | C2                  | LED C2<br>assignment | Allocates indicator LEDs.<br>(Setting range: 0 to 255) | 25<br>(Cooling<br>output) | 32-2              |       |  |  |  |

# **Digital Controller Functions**

## 6-1 Alarm functions

#### 1) Alarm Types

6

• The alarm types are an absolute value alarm, a deviation alarm, an upper/lower limit alarm and a range alarm. (For details see [Table 1 Alarm Operation Type Codes])

#### 2) Alarm function

| No. | Function Name             | Function                                                                                                    | Parameter set                                        |
|-----|---------------------------|----------------------------------------------------------------------------------------------------|------------------------------------------------------|
| 1   | Hysteresis<br>function    | Alarm operation can be set for operation dead band (hysteresis).                                                                             | alarm 1: 1hYS (chA-3)<br>〈<br>alarm 8: 8hYS (chA-38) |
| 2   | ON delay<br>function      | After alarm ON conditions are established, the alarm is ON after the ON delay setting time.                                                  | alarm 1: 1dLY (chA-4)<br>ر<br>alarm 8: 8dLY (chA-39) |
| 3   | Alarm latch function      | Alarm goes ON once, and alarm ON function status is maintained.<br>To release the alarm latch, the following methods are used.               | alarm 1: 1oP (chA-2)<br>{<br>alarm 8: 8oP (chA-37)   |
|     |                           | I) Turns power ON again on the controller.                                                                                                   |                                                      |
|     |                           | II) Turns alarm latch settings OFF once.                                                                                                    |                                                      |
|     |                           | III) Releases latch on the alarm latch release screen.                                                                                       | LACH (ch1-8)                                         |
|     |                           | IV) Executes release with DI input.                                                                                                    | di01 (ch9-39) to di04 (ch9-42)                       |
|     |                           | V) Executes release with communication.                                                                                                    |                                                      |
| 4   | Abnormal<br>alarm         | Sets alarm relay to ON when abnormality occurs in equipment.                                                                                 | alarm 1: 10P (chA-2)                                 |
|     |                           | (For unit abnormalities, see the page of Troubleshooting.)                                                                                   |                                                      |
| (5) | De-energizing<br>function | Transmits to the alarm relay by excitation/non-excitation<br>of an alarm output.<br>(When function is ON, output will be by non-excitation.) | alarm 1: 1oP (chA-2)<br>ر<br>alarm 8: 8oP (chA-37)   |

#### ON delay function

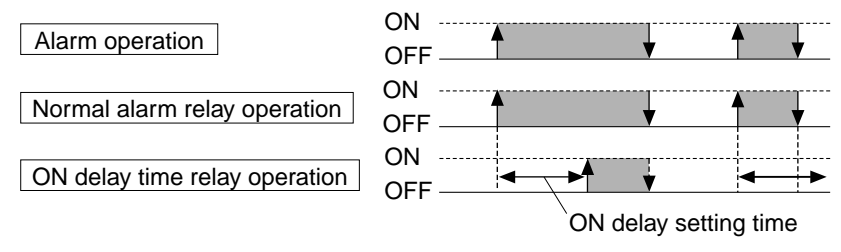

#### De-energizing function

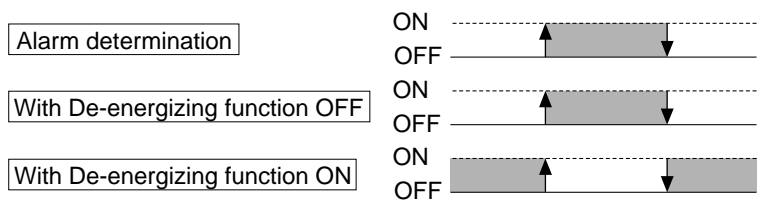

#### Caution When the power is off, even when the non-excitation function is ON, there will be no output during standby. (Function will be OFF.)

### [Table 1] Alarm Operation Type Codes Parameter: 1TP (chA-1) to 8TP (chA-36)

|                                   | 1TP to 8TP | Alarm Type                                                   | Operation Diagram |  |  |  |
|-----------------------------------|------------|--------------------------------------------------------------|-------------------|--|--|--|
|                                   | 0          | No alarm                                                     | PV                |  |  |  |
| Absolute<br>value<br>Alarm        | 1          | Upper limit<br>absolute                                      | ALn PV            |  |  |  |
|                                   | 2          | Lower limit<br>absolute                                      | ALn PV            |  |  |  |
|                                   | 3          | Upper limit<br>absolute<br>(with hold)                       | ALn PV            |  |  |  |
|                                   | 4          | Lower limit<br>absolute<br>(with hold)                       | ALn PV            |  |  |  |
| Deviation<br>Alarm                | 5          | Upper limit deviation                                        | ALn<br>SV         |  |  |  |
|                                   | 6          | Lower limit deviation                                        | ALn<br>SV PV      |  |  |  |
|                                   | 7          | Upper/lower limit deviation                                  | ALn ALn           |  |  |  |
|                                   | 8          | Upper limit<br>deviation<br>(with hold)                      | ALn<br>SV         |  |  |  |
|                                   | 9          | Lower limit<br>deviation<br>(with hold)                      | ALn<br>SV PV      |  |  |  |
|                                   | 10         | Upper/lower limit<br>deviation<br>(with hold)                | ALn ALn           |  |  |  |
| Range<br>Alarm                    | 11         | Range upper/lower<br>limit deviation                         | ALn ALn<br>SV PV  |  |  |  |
| Upper/<br>lower<br>limit<br>Alarm | 16         | Upper/lower limit<br>absolute                                | An-L An-H PV      |  |  |  |
|                                   | 17         | Upper/lower limit<br>deviation                               | An-L An-H         |  |  |  |
|                                   | 18         | Upper limit<br>absolute<br>Lower limit<br>deviation          | An-L<br>SV An-H   |  |  |  |
|                                   | 19         | Lower limit<br>absolute<br>Upper limit<br>deviation          | An-H<br>An-L SV   |  |  |  |
|                                   | 20         | Upper/lower limit<br>absolute<br>(with hold)                 | An-L An-H PV      |  |  |  |
|                                   | 21         | Upper/lower limit<br>deviation<br>(with hold)                | An-L An-H         |  |  |  |
|                                   | 22         | Upper limit absolute<br>Lower limit deviation<br>(with hold) | An-L<br>SV An-H   |  |  |  |
|                                   | 23         | Upper limit deviation<br>Lower limit absolute<br>(with hold) | An-H<br>An-L SV   |  |  |  |

|                | 1TP to 8TP | Alarm Type                                                            | Operation Diagram                                                 |
|----------------|------------|-----------------------------------------------------------------------|-------------------------------------------------------------------|
| Range<br>Alarm | 24         | Range<br>upper/lower limit<br>absolute                                | An-L An-H PV                                                      |
|                | 25         | Range upper<br>limit/lower limit<br>deviation                         | An-L An-H<br>SV                                                   |
|                | 26         | Range upper<br>limit absolute<br>Lower limit<br>deviation             | SV An-H PV                                                        |
|                | 27         | Range upper<br>limit deviation<br>Lower limit<br>absolute             | An-H<br>An-L SV                                                   |
| Range<br>Alarm | 28         | Range upper<br>limit/lower limit<br>absolute<br>(with hold)           | An-L An-H PV                                                      |
|                | 29         | Range upper<br>limit/lower limit<br>deviation<br>(with hold)          | An-L An-H<br>SV PV                                                |
|                | 30         | Range upper<br>limit absolute<br>Lower limit<br>deviation (with hold) | SV An-H                                                           |
|                | 31         | Range upper<br>limit deviation<br>Lower limit<br>absolute(with hold)  | An-H<br>An-L SV                                                   |
| Limit          | 32         | SV upper/lower<br>limit                                               | An-L An-H<br>SV SV                                                |
| Rate of change | 35         | PV rate of<br>change<br>Upper/lower limit                             | 0% ALn 100<br>PV change ratio among 5 cycles of<br>input sampling |
| Timer          | 36         | ON delay<br>timer                                                     |                                                                   |
|                | 37         | OFF delay<br>timer                                                    |                                                                   |
|                | 38         | ON/OFF<br>delay timer                                                 | DI<br>OUT<br>dLYn<br>dLYn                                         |

#### Caution The Hold Function:

This is an alarm for situations when the alarm does not turn ON immediately, and the value go to outside the range once and then reenters within the range, even when the measured value is within the range of the alarm at the time the power is turned on. Notes)

- After changing the alarm type, confirm the alarm setting values.
- Alarm setting values may change by changing the alarm type, but this is normal.
- Caution: The alarm latch function cannot be used when using the OFF delay timer.
- ALn : Indicates the AL1 (ch1-10) to AL8 (ch1-31) alarm setting values.
  An-H : Indicates the A1-H (ch1-12) to A8-H (ch1-33) alarm
- An-L : Indicates the A1-L (ch1-12) to A8-L (ch1-32) alarm setting values.
  An-L : Indicates the A1-L (ch1-11) to A8-L (ch1-32) alarm
- dLYn
   b dLYn
   c Indicates the 1dLY (chA-4) to 8dLY (chA-39) alarm ON delay setting values.

# 7 Setup Procedures of the Controller

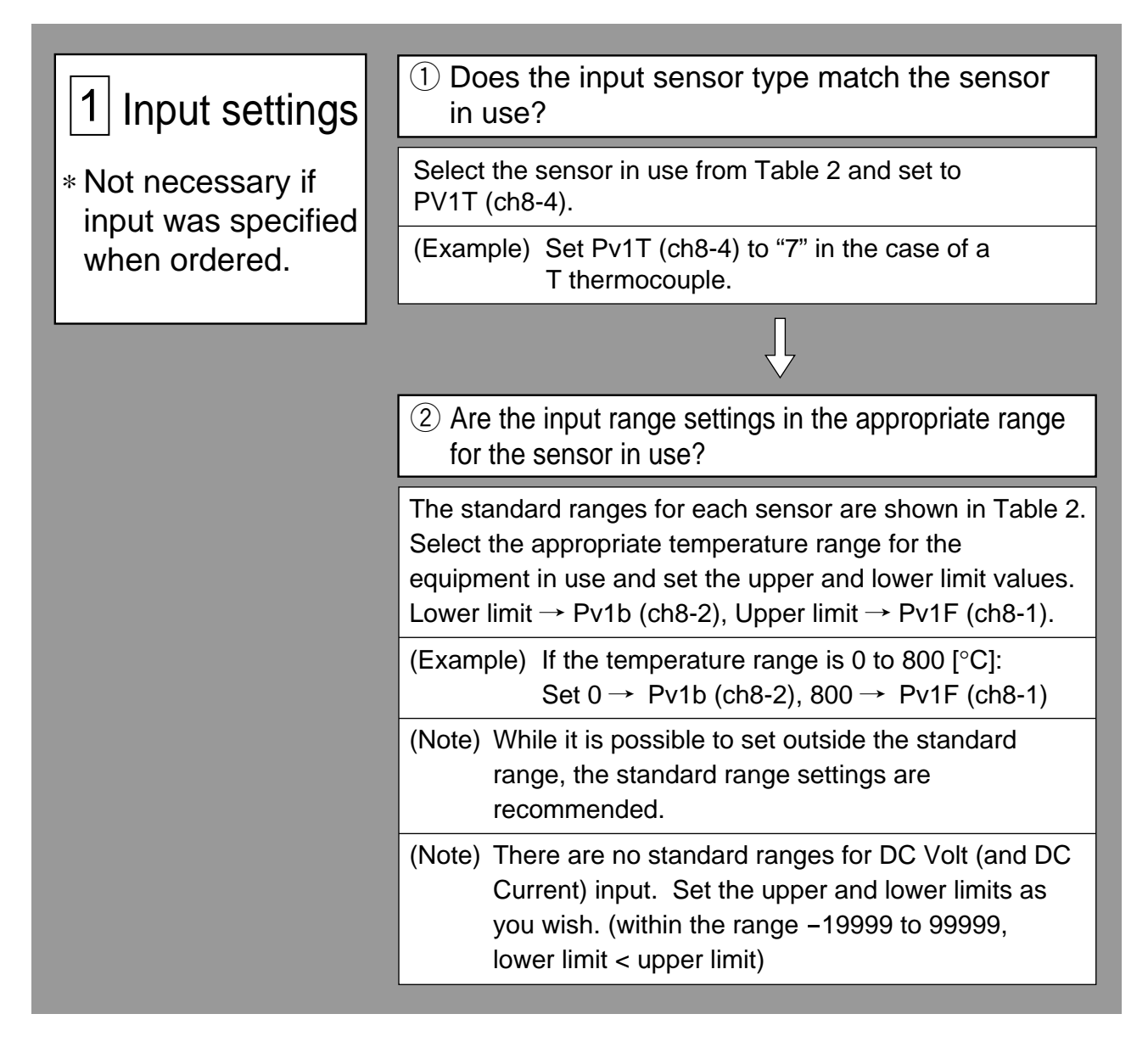

Note 1) Set input sensor type PV1T (ch8-4) and input range settings (Pv1b (ch8-2), Pv1F (ch8-1), and Pv1U (ch8-5)) in advance of all the other settings, and then reset the instrument without fail. Other parameters may change when these parameters are changed, but this is normal. Confirm all parameter values. Be sure to reset the instrument after setting the input range. Otherwise improper values may be displayed. Be sure to check the setting after the reset.

# 2 Control Settings

 Please read if controls are not responding as you expect.

| ① What is the control purpose? (To heat? To c |                         |                  |                                                                                                    |                                                                                | neat? To cool?)               |                                             |                                                   |                                                                                                    |
|-----------------------------------------------|-------------------------|------------------|----------------------------------------------------------------------------------------------------|--------------------------------------------------------------------------------|-------------------------------|---------------------------------------------|---------------------------------------------------|----------------------------------------------------------------------------------------------------|
| ings                                          |                         | Objectiv         | e Operation<br>Method                                                                                                    | Explan                                                                         | Explanation                   |                                             |                                                   | Method                                                                                                    |
| t<br>you                                      |                         | To heat          | Reverse<br>operation                                                                                                    | Raising the measureme will reduce output.                                      | ent valu<br>operati           | ie<br>on                                    |                                                   | Set rEv1 (ch2-20)<br>to REV.                                                                                    |
|                                               | ]                       | To cool          | Direct<br>operation                                                                                                    | Raising the<br>urement val<br>crease oper<br>put.                              | meas-<br>lue will<br>ration c | in-<br>out-                                 |                                                   | Set rEv1 (ch2-20)<br>to NRML.                                                                                   |
|                                               | $\overline{\mathbf{U}}$ |                  |                                                                                                    |                                                                                |                               |                                             |                                                   |                                                                                                    |
| 2 What kind of control is it? (PID, ON/OFF)   |                         |                  |                                                                                                    |                                                                                |                               |                                             |                                                   |                                                                                                    |
|                                               |                         |                  |                                                                                                    |                                                                                |                               |                                             |                                                   |                                                                                                    |
| Cor                                           | ntro                    | І Туре           | Explai                                                                                                    | nation                                                                         |                               |                                             |                                                   | Method                                                                                                    |
| Cor                                           | ntrol                   | l Type<br>ontrol | Explai<br>The output s<br>changes wit<br>range of 0 to<br>according to<br>calculation.<br>A stable cor<br>a control off<br>achieved. | nation<br>signal<br>thin the<br>o 100%<br>o PID<br>ntrol without<br>set can be |                               | Plea<br>mar<br>The<br>calc<br>(The<br>set i | ase e<br>nually<br>opti<br>culate<br>e PII<br>man | Method<br>execute auto-tuning<br>y.<br>mal P.I.D will be<br>ed automatically.<br>D value may also be<br>ually.) |

## [Table 2] Input Codes

#### Parameter: PV1T, PV2T, AI1T

| Input Type                                                 | Code                                 | Input Type                                                                                                    | Code                                   |
|------------------------------------------------------------|--------------------------------------|----------------------------------------------------------------------------------------------------|----------------------------------------|
| e Pt100Ω (IEC)                                             | 1                                    | • N<br>• PL-II<br>• WRe5-26                                                                                                    | 12<br>13<br>14                         |
| Thermocouple                                               |                                      | DC voltage                                                                                                    |                                        |
| • J<br>• K<br>• R<br>• B<br>• S<br>• T<br>• E<br>• PR40/20 | 2<br>3<br>4<br>5<br>6<br>7<br>8<br>9 | <ul> <li>1 to 5V DC</li> <li>0 to 5V DC</li> <li>0 to 10V DC</li> <li>0 to 10mV DC</li> <li>0 to 50mV DC</li> <li>DC current</li> <li>4 to 20mA DC</li> <li>0 to 20mA DC</li> </ul> | 16<br>17<br>18<br>19<br>20<br>26<br>27 |
|                                                            |                                      | Potentiometer<br>• Valve opening feedback<br>(with moving average filter)<br>• Valve opening feedback                                                                               | 23<br>24                               |

Note 1) For PV1, and PV2, the potentiometer code ("23", "24") can not be selected.

Note 2) • If with PFB (PILC 5th digit = D), Ai1 can be set to potentiometer code "23", "24") only.
• If without PFB (PILC 5th digit = S), Ai1 can be set to DC current code "16", "18") only.
Note 3) If, on account of noise, ect., the valve opening degree feedback input suffers from an abrupt change, select Ai1T = 23 (with moving average filter).

### [Table 3] Input Range Table (Standard Range) Parameter: PV1F/PV1B, PV2F/PV2B, AI1F/AI1B

| Input Type |        | Measurement<br>Range (°C) | Measurement<br>Range (°F) |
|------------|--------|---------------------------|---------------------------|
|            | Pt100Ω | 0 to 150                  | 32 to 302                 |
|            |        | 0 to 300                  | 32 to 572                 |
| Desistant  |        | 0 to 500                  | 32 to 932                 |
| Resistance |        | 0 to 600                  | 32 to 1112                |
|            |        | -50 to 100                | -58 to 212                |
|            |        | -100 to 200               | -148 to 392               |
|            |        | -150 to 600               | -238 to 1112              |
|            |        | -150 to 850               | -238 to 1562              |

• To use the Zener barrier for RTD input, user adjustment (section 5-9) is required.

Note 1)

- R thermocouple 0 to  $500^{\circ}$ C Proper values may not B thermocouple 0 to  $400^{\circ}$ C be displayed within these ranges due to the sensor's characteristics.
- Note 2) When using at the setting below the minimum range stated in the table above, the input accuracy is not guaranteed.
- Note 3) In the -50%FS to +50%FS display, values under -199.99 will not be displayed.

|              |              |                 | ••           |
|--------------|--------------|-----------------|--------------|
| Input        | Туре         | Measurement     | Measurement  |
|              |              | Range (*C)      | Range (F)    |
|              | J            | 0 to 400        | 32 to 752    |
|              | J            | 0 to 1000       | 32 to 1832   |
|              | к            | 0 to 400        | 32 to 752    |
|              | к            | 0 to 800        | 32 to 1472   |
|              | к            | 0 to 1200       | 32 to 2192   |
|              | R            | 0 to 1600       | 32 to 2912   |
|              | В            | 0 to 1800       | 32 to 3272   |
| Thermocouple | S            | 0 to 1600       | 32 to 2912   |
|              | Т            | -200 to 200     | -328 to 392  |
|              | Т            | -200 to 400     | -328 to 752  |
|              | E            | 0 to 800        | 32 to 1472   |
|              | E            | -200 to 800     | -328 to 1472 |
|              | PR40/20      | 0 to 1800       | 32 to 3272   |
|              | N            | 0 to 1300       | 32 to 2372   |
|              | PL-II        | 0 to 1300       | 32 to 2372   |
|              | WRe5-26      | 0 to 2300       | 32 to 4172   |
|              | 1 to 5V DC   |                 |              |
|              | 0 to 5V DC   |                 |              |
| DC voltage   | 0 to 10V DC  | -19999 to 99999 |              |
|              | 0 to 10mV DC | / Scaling is    |              |
|              | 0 to 50mV DC | possible        |              |
| 50           | 4 to 20mA DC |                 |              |
| DC current   | 0 to 20mA DC |                 |              |

## [Table 4] Output Type Code Table

#### Parameter: OTYP

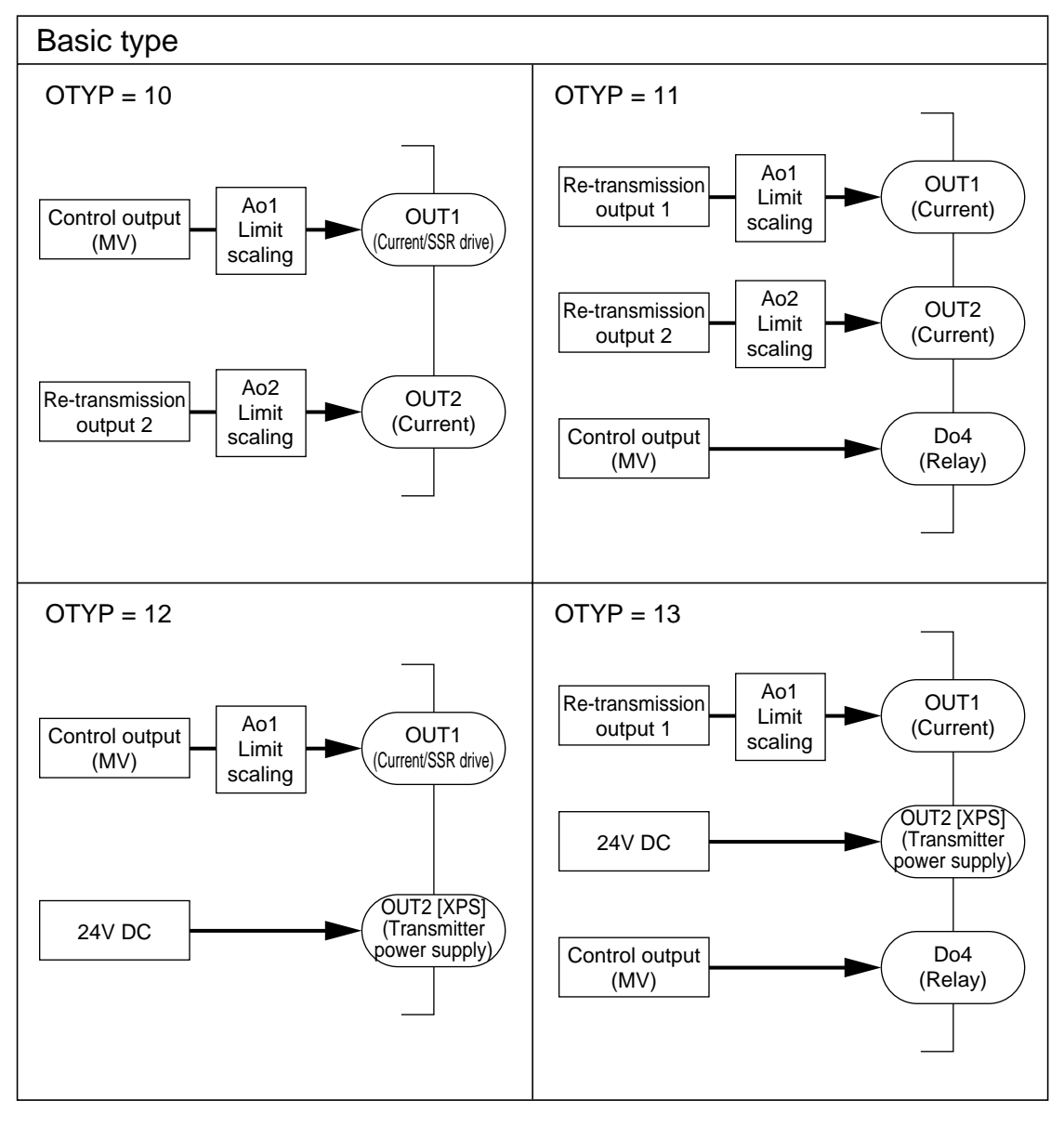

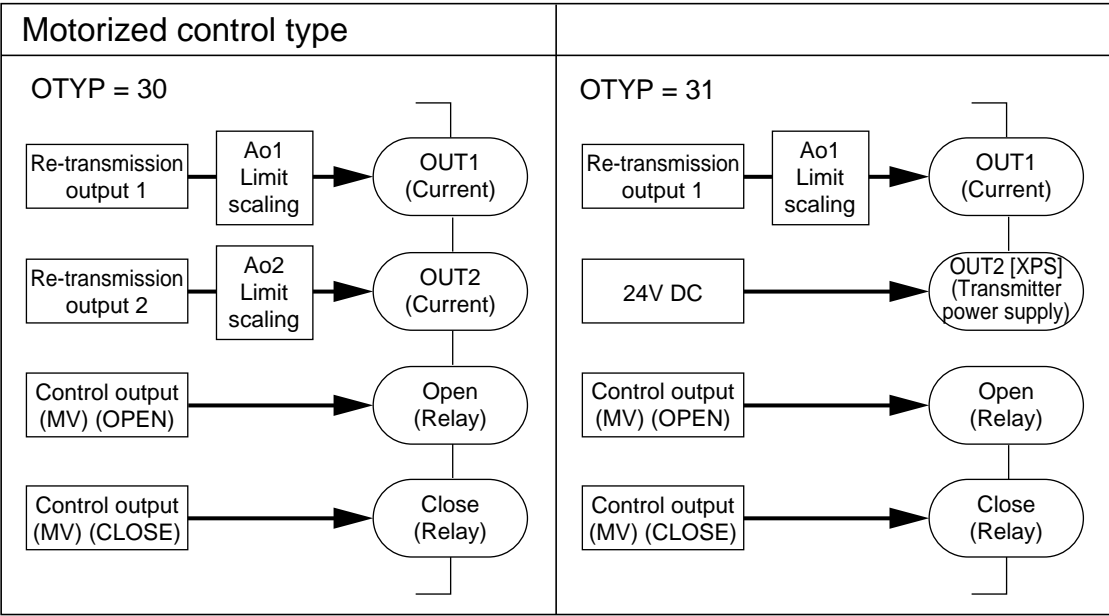

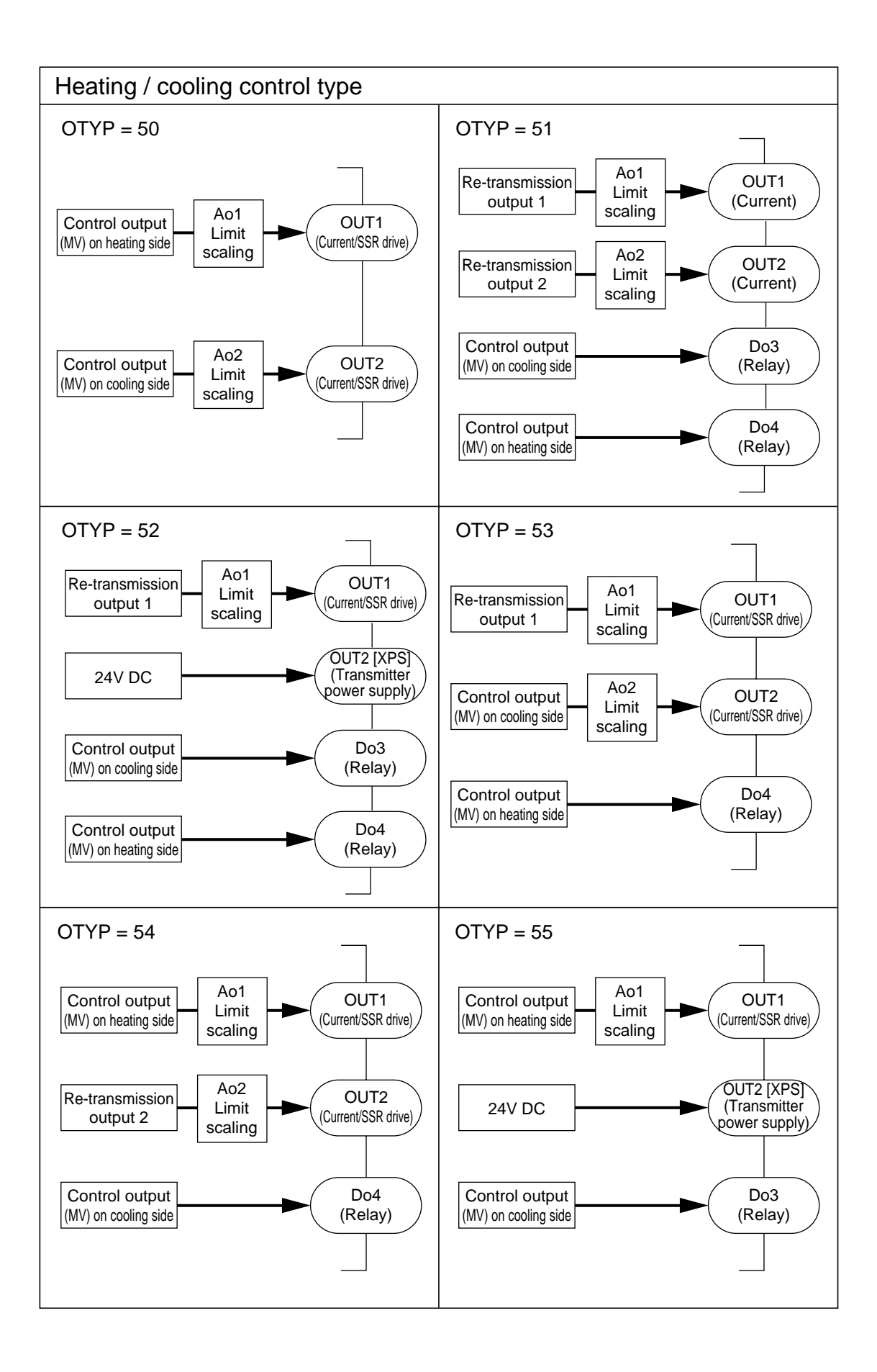

# [Table 5] Di Input Assignments (Di1 to Di15)

|                        |                                                                                                    | Operating Conditions      |                           |             |                |  |  |
|------------------------|----------------------------------------------------------------------------------------------------|---------------------------|---------------------------|-------------|----------------|--|--|
| Di1 to Di15<br>Setting | Function                                                                                                    | Status de                 | etection                  | Edge d      | Edge detection |  |  |
| Value                  |                                                                                                    | ON                        | OFF                       |             | <b>▼</b>       |  |  |
| 0                      | None                                                                                                    | -                         | -                         | _           | _              |  |  |
| 1                      | STBY (standby)                                                                                                    | Standby                   | RUN                       | _           | _              |  |  |
| 30                     | AT (Auto tuning)                                                                                                    | _                         | _                         | AT start    | AT stop        |  |  |
| 40                     | Alarm latch reset<br>(Alarm1) to (Alarm 8)<br>Release all                                                              | _                         | _                         | Release all | Latch hold     |  |  |
| 50 to 57               | Timer operating<br>(Alarm1) to (Alarm 8)                                                                               | ON                        | OFF                       | _           | _              |  |  |
| 60                     | R-ACK<br>(Remote<br>acknowledgement)                                                                                   | Remote                    | Local                     | _           | _              |  |  |
| 70                     | SMV<br>(Manual command)                                                                                                | Manual mode               | Auto mode                 | _           | _              |  |  |
| 80                     | PV-TRK command<br>(PV tracking)                                                                                        | ON                        | OFF                       | _           | _              |  |  |
| 103                    | EX-MV<br>(External<br>control amount)                                                                                  | EX-MV                     | MV                        | _           | _              |  |  |
| 140                    | Switching of the<br>active expression for<br>Math function                                                             | Hi selector<br>expression | Lo selector<br>expression | -           | _              |  |  |
| 160                    | Totalizer                                                                                                    | HOLD                      | Run                       | _           | _              |  |  |
| 161                    | start/stop,                                                                                                    | LATCH                     | Run                       | _           | _              |  |  |
| 162                    | reset                                                                                                    | Reset                     | _                         | -           | _              |  |  |
| 200<br>to<br>249       | Binary data setting to<br>constant parameter CN01<br>to CN05<br>1st digit : Bit position<br>10th digit : Parameter No. | 1<br>(1bit)               | 0<br>(1bit)               | _           | _              |  |  |

## [Table 6] DO and LED display Assignments

| DO output                    | LED display            | Туре                                    | ٦   |
|------------------------------|------------------------|-----------------------------------------|-----|
| DO01 to DO04<br>DO11 to DO15 | C1, C2<br>LDO1 to LDO5 | .,,,,,,,,,,,,,,,,,,,,,,,,,,,,,,,,,,,,,, | -   |
| 0                            | 0                      | No setting                              | -   |
| 1                            | 1                      | ALM1                                    | _   |
| 2                            | 2                      | ALM2                                    |     |
| 3                            | 3                      | ALM3                                    |     |
| 4                            | 4                      | ALM4                                    |     |
| 5                            | 5                      | ALM5                                    |     |
| 6                            | 6                      | ALM6                                    |     |
| 7                            | 7                      | ALM7                                    |     |
| 8                            | 8                      | ALM8                                    |     |
| 17                           | 17                     | OR of ALMs                              |     |
| _                            | 21                     | Output (MV) 1                           |     |
| _                            | 22                     | Output (MV) 2                           | *3) |
| 29                           | 29                     | System fault                            |     |
| 41                           | 41                     | Totalizer ALM1                          |     |
| 42                           | 42                     | Totalizer ALM2                          |     |
| 80                           | 80                     | Manual MV (status)                      |     |
| 81                           | 81                     | EX-MV command (status)                  |     |
| 82                           | 82                     | Remote SV (status)                      |     |
| 83                           | 83                     | Local SV (status)                       |     |
| 84                           | 84                     | PV tracking (status)                    |     |
| 85                           | 85                     | Normal (Direct) action (status)         |     |
| 86                           | 86                     | Auto tuning (AT) (status)               |     |
| 87                           | 87                     | Remote request (status)                 |     |
| 88                           | 88                     | Remote acknowledge (R-ACK) (Status)     |     |
| 89                           | 89                     | Not-Auto (status)                       |     |
| 90                           | 90                     | Mode OR output 1                        | *1) |
| 91                           | 91                     | Mode OR output 2                        | *2) |

\*1) Contents of OR operation: Manual + Auto

\*2) Contents of OR operation: Manual + EX-MV

\*3) The lamp does not come ON for current (4 to 20mA) output type.

## [Table 7] Standby operation

| STBY          | STBO          | Operation during standby                         |                         |                |  |
|---------------|---------------|--------------------------------------------------|-------------------------|----------------|--|
| setting value | setting value | MV output                                        | Output other<br>than MV | Screen display |  |
| ON            | 0             | Value of PMv1<br>Value of PMC1<br>(-25% to 125%) | OFF or -25%             | Lighting       |  |
|               | 1             | Value of PMv1<br>Value of PMC1<br>(-25% to 125%) | OFF or -25%             | Extinction     |  |
| OFF           |               | Normal                                           | Normal                  | Lighting       |  |

# [Table 8] User Assignable Function Keys

| F key setting<br>(Function key code) | Key operation                                                                      |
|--------------------------------------|------------------------------------------------------------------------------------|
| 0                                    | No function                                                                        |
| 1                                    | dSV display<br>Changeover between Remote and<br>Auto (Press for 2 seconds.) Note 1 |
| 2                                    | Standby/RUN changeover                                                             |
| 3                                    | Alarm latch reset                                                                  |
| 10                                   | AT (Auto tuning) START/STOP                                                        |
| 20                                   | Timer operation start/stop (ALM 1)                                                 |
| 21                                   | Timer operation start/stop (ALM 2)                                                 |
| 22                                   | Timer operation start/stop (ALM 3)                                                 |
| 23                                   | Timer operation start/stop (ALM 4)                                                 |
| 24                                   | Timer operation start/stop (ALM 5)                                                 |
| 25                                   | Timer operation start/stop (ALM 6)                                                 |
| 26                                   | Timer operation start/stop (ALM 7)                                                 |
| 27                                   | Timer operation start/stop (ALM 8)                                                 |
| 30                                   | Totalizer RUN/HOLD                                                                 |
| 31                                   | Totalizer RUN/LATCH                                                                |
| 32                                   | Totalizer RESET                                                                    |
| 41                                   | Transfer of SV1 to local SV                                                        |
| 42                                   | Transfer of SV2 to local SV                                                        |
| 43                                   | Transfer of SV3 to local SV                                                        |
| 44                                   | Transfer of SV4 to local SV                                                        |
| 45                                   | Transfer of SV5 to local SV                                                        |
| 46                                   | Transfer of SV6 to local SV                                                        |
| 47                                   | Transfer of SV7 to local SV                                                        |
| 50                                   | Selection of palette 0                                                             |
| 51                                   | Selection of palette 1                                                             |
| 52                                   | Selection of palette 2                                                             |
| 53                                   | Selection of palette 3                                                             |
| 54                                   | Selection of palette 4                                                             |
| 55                                   | Selection of palette 5                                                             |
| 56                                   | Selection of palette 6                                                             |
| 57                                   | Selection of palette 7                                                             |
| 60                                   | Parameter jump 1                                                                   |
| 61                                   | Parameter jump 2                                                                   |
| 62                                   | Parameter jump 3                                                                   |

Note 1: Do not use this setting when TPLT (Ch8-92) is set to 11 or 14.

# [Table 9] Type of Math function

| CALC<br>setting | Name<br>of operation                                    | Arithmetic expression                                                                                                    |
|-----------------|---------------------------------------------------------|----------------------------------------------------------------------------------------------------|
| 0               | No math operation                                       | M1 = PV1 input                                                                                                    |
| <u> </u>        | Mathematical expression 1                               | *1*2                                                                                                    |
| 1               | (Flow rate compensation with                            | M1 = k01 X $\sqrt{PV1 X} \sqrt{\frac{A11 + K02}{k03}} X \frac{K04}{PV2 + k05}$                                                                                                    |
|                 | temperature and pressure)                               | PV1: Flow rate (differential pressure), PV2: Temperature, Ai1: Pressure                                                                                                    |
| 2               | (Flow rate compensation with                            | M1 = k01 X PV1 X $\sqrt{\frac{AI1 + k02}{k03}} \times \frac{k04}{PV2 + k05}$                                                                                                    |
|                 | temperature and pressure)                               | PV1: Flow rate (differential pressure), PV2: Temperature, Ai1: Pressure                                                                                                    |
| 3               | (Flow rate compensation with                            | M1 = k01 x PV1 x $\frac{A11+k02}{k03}$ x $\frac{k04}{PV2+k05}$                                                                                                    |
|                 | temperature and pressure)                               | PV1: Flow rate (differential pressure), PV2: Temperature, Ai1: Pressure<br>(k01 X (k02 X PV1 + k03 X PV2 + k04 X Ai1) + k05)                                                                                                    |
| 4               | Mathematical expression 4                               | $M1 = \frac{100 \times 100 \times 101 \times 100 \times 101}{(k06 \times (k07 \times PV1 + k08 \times PV2 + k09 \times Ai1) + k10)}$                                                                                                    |
| 5               | Mathematical expression 5                               | $M1 = \frac{(k01 X ((k02 X PV1 + k03) X (k04 X PV2 + k05) X (k06 X Ai1 + k07)) + k08)}{(k09 X ((k10 X PV1 + k11) X (k12 X PV2 + k13) X (k14 X Ai1 + k15)) + k16)}$                                                                                                    |
| 6               | Mathematical expression 6                               | M1 = k01 X PV1 X (k02 X PV2 + k03 X Ai1) + k04 X Ai1 + k05                                                                                                    |
| 7               | H selector (2 points)                                   | M1 = Max (PV1, PV2)<br>PV1 or PV2, whichever is larger, is selected.                                                                                                    |
| 8               | L selector (2 points)                                   | M1 = Min (PV1, PV2)<br>PV1 or PV2 whichever is smaller is selected                                                                                                    |
| 9               | H selector (3 points)                                   | M1 = Max (PV1, PV2, Ai1)                                                                                                    |
| 10              |                                                         | M1 = Min (PV1, PV2, Ai1)                                                                                                    |
|                 | L selector (3 points)                                   | PV1, PV2, or Ai1, whichever is smallest, is selected.                                                                                                    |
| 11              | Input switching (2 points)                              | $M1 = PV1 \text{ when } PV1 \leq k01, M1 = PV2 \text{ when } PV1 > k01$                                                                                                    |
| 12              | H/L selector (2 points)<br>(with Di switching function) | Expression 7 or 8 is used by Di switching.<br>(Specify "140" for Di function for switching.)                                                                                                    |
| 13              | H/L selector (3 points)<br>(with Di switching function) | Expression 9 or 10 is used by Di switching.<br>(Specify "140" for Di function for switching.)                                                                                                    |
|                 |                                                         | $M1 = \sqrt{P_{1/1} - (Ai1 + k01) + k02}$                                                                                                    |
|                 | Flow rate companyation with                             | $\sqrt{10}$ (PV2 X k03) + k04<br>PV1: Differential pressure (flow rate) % value k01: Pressure compensation constant 1                                                                                                    |
| 20              | temperature and pressure                                | k04: Temperature compensation constant 2                                                                                                    |
|                 | [% value operation]                                     | Ai1: Differential pressure % value, k03: Temperature compensation constant 1                                                                                                    |
|                 |                                                         | k05: Square-root extractor cut point<br>*Input data: % value (0 (0%) to 100000 (100.000%))                                                                                                    |
|                 | Flow rate compensation with                             | (Ai1 X L01) + L02                                                                                                    |
| 21              | temperature and pressure<br>[% value operation]         | $M1 = PV1 \frac{V(1) + k02}{(PV2 \times k03) + k04}$                                                                                                    |
|                 | (without square-root extraction)                        | All the inputs and constants are of the same specifications as mathematical expression 20.                                                                                                    |
| 27              | H selector (2 points)<br>(with coefficient)             | M1 = max ((PV1 X k01 + k02), (PV2 X k03 + k04))                                                                                                    |
| 28              | L selector (2 points)<br>(with coefficient)             | M1 = min ((PV1 X k01 + k02), (PV2 X k03 + k04))                                                                                                    |
| 29              | H selector (3 points)<br>(with coefficient)             | M1 = max ((PV1 X k01 + k02), (PV2 X k03 + k04), (Ai X k05 + k06))                                                                                                    |
| 30              | L selector (3 points)<br>(with coefficient)             | M1 = min ((PV1 X k01 + k02), (PV2 X k03 + k04), (Ai X k05 + k06))                                                                                                    |
| 31              | Input switching (2 points)<br>(with coefficient)        | M1 = (PV1 X k02 + k03) when k01 > (PV1 X k02 + k03)<br>M1 = (PV2 X k04 + k05) when k01 $\leq$ (PV1 X k02 + k03)                                                                                                    |
| 32              | H/L selector (2 points)<br>(with Di switching function) | Expression 27 or 28 is used by Di switching.<br>(Specify "140" for Di function for switching.)                                                                                                    |
| 33              | H/L selector (3 points)<br>(with Di switching function) | Expression 29 or 30 is used by Di switching.<br>(Specify "140" for Di function for switching.)                                                                                                    |
|                 |                                                         | When PV1 $\leq k05$ : M1 = (PV1 X k01) + k02                                                                                                    |
|                 |                                                         | When PV2 $\leq$ k06 : M1 = (PV2 X k03) + k04<br>When PV1 > k05 and PV2 < k06 : Internolation shown below is executed                                                                                                    |
| 34              | Input switching (2 points)<br>(with coefficient and     | $M_{1-} \left( 1 \frac{(PV1X k01 + k02) - k05}{(PV1X k01 + k02) - k05} \right) \times (PV1X k01 + k02) - k05 $                                                                                                    |
|                 | interpolation function)                                 | $\frac{1}{1000} + \frac{1}{1000} + 1$ |
|                 |                                                         | * note) k05 : Input switching upper value<br>k06 : Input switching lower value                                                                                                    |
| 40              | Calorie calculation                                     | M1 = ((PV1 X k01 + k02) - (PV2 X k03 + k04)) X (Ai1 X k05 + k06))                                                                                                    |

\*1: Square-root extraction cut point can be set with k06.

\*2: Square-root extraction cut point can be set with k07.

# [Table 10] Control template

| TPLT | Control template                                                  | SV selection | Math function | Function        |
|------|-------------------------------------------------------------------|--------------|---------------|-----------------|
| 10   | 1-loop basic PID control (with Math function)                     | —            | 0             |                 |
| 11   | 1-loop basic SV selection PID control (with Math function)        | 0            | 0             |                 |
| 13   | 1-loop basic PID control                                          | —            | —             | Basic type      |
| 14   | 1-loop basic SV selection PID control                             | 0            | _             |                 |
| 16   | 1-loop input selection PID control (with Math function)           | _            | 0             |                 |
| 30   | 1-loop motorized valve control (with Math function)               | —            | 0             |                 |
| 31   | 1-loop SV selection motorized valve control (with Math function)  | 0            | 0             | Motorized       |
| 33   | 1-loop motorized valve control                                    | —            | —             | control type    |
| 34   | 1-loop SV selection motorized valve control                       | 0            | _             |                 |
| 50   | 1-loop heating/cooling control (with Math function)               | _            | 0             |                 |
| 51   | 1-loop SV selectable heating/cooling control (with Math function) | 0            | 0             | Heating/cooling |
| 53   | 1-loop heating/cooling control                                    | _            | _             | control type    |
| 54   | 1-loop SV selectable heating/cooling control                      | 0            |               |                 |

Troubleshooting

[Please read when the display does not make sense]

### **Error indications**

8

This Controller has a display function to notify when the equipment is not functioning properly. When a problem occurs, remove the cause immediately.

Once the cause has been removed, turn the power OFF then ON again.

| Display                        | Cause                                                                                                    | Control Output                                                                                                    |  |
|--------------------------------|----------------------------------------------------------------------------------------------------|----------------------------------------------------------------------------------------------------|--|
| ບບບບ                           | <ol> <li>Thermocouple sensor wire broken</li> <li>RTD wiring broken</li> <li>PV value above upper limit +5%FS or more</li> <li>RCJ sensor not attached (thermocouple input)</li> </ol> | The value of brd1 (CH9-35) is to be the control output (MV).<br>(Kind of output)                                            |  |
| LLLL                           | <ol> <li>① RTD sensor (between A-B) short circuited</li> <li>② The PV value is at the lower limit of -5%FS or lower.</li> </ol>                                                        | <ol> <li>HOLD, 2 LO (OFF or lower limit value of the AO)</li> <li>UP (ON or upper limit value of the AO), 4 EXMV</li> </ol> |  |
| LLLL                           | <ol> <li>When PV value is under –199.99.</li> <li>Note) When a resistance bulb is used, "LLLL"<br/>is not displayed even if under –150°C.</li> </ol>                                   | Control continues<br>Note) Control continues until below -5%FS.<br>Burnout occurs at below -5%FS.                           |  |
| PV not<br>displaying           | Standby mode (STbo (ch9-30) = 1)                                                                                                    | The value of PMv1 (CH2-22) is to be the control output (MV).                                                                |  |
| -19999<br>or<br>99999          | Display limit is smaller than over range or under range value.                                                                                                    | Control continues<br>Note) Control continues until under –5%FS or<br>105%FS.                                                |  |
| Correct<br>PV not<br>displayed | The main unit was not reset or the power was not turned on after the scale setting was changed.                                                                                        |                                                                                                    |  |

#### When the key operation is not functioning properly.

Key operation may not be performed in the following cases.

| Status                                                | Remedy                                                                                                    |  |
|-------------------------------------------------------|----------------------------------------------------------------------------------------------------|--|
| LoC setting does not allow the parameter the display. | Set LoC (ch1-34) at "0."                                                                                                    |  |
| Forgot password.                                      | Set the parameter of PS1 at "F1C3." $\overset{*}{\sim}$<br>Set parameters PAS1 and PAS2 (ch9:1-2) at 0000 to<br>reset the password. |  |

\* Setting the paremater to "F1C3" displays all parameters.

Please do not change the parameters unnecessarily. It may cause a failure of this main unit.

### **Model Specification**

## **PXH Model Code**

| [Bas  | sic type]                                                                                                    | Digit — | ► 1 2 3 4 5 6 7 8 9 10111213<br>PXH9A 1 1 - V 0 |
|-------|----------------------------------------------------------------------------------------------------|---------|-------------------------------------------------|
| Digit | Description                                                                                                    | Notes   |                                                 |
| 4     | <dimension face="" front="" h="" of="" w="" x=""><br/>96 x 96 mm</dimension>                                                                                                    |         | 9                                               |
| 5     | <number control="" function="" loops="" of=""><br/>1-loop basic controller</number>                                                                                                    |         | A                                               |
| 6     | <measurement input="" value=""><br/>Universal input: 1 point<br/>Universal input: 2 points</measurement>                                                                                                  | *1      | 1 2                                             |
| 7     | <auxiliary input=""><br/>Not fitted<br/>DC voltage: 1 point</auxiliary>                                                                                                    |         | 0                                               |
| 8     | <version no.=""></version>                                                                                                    |         | 1                                               |
| 9     | <output><br/>OUT1 OUT2</output>                                                                                                    | *3      |                                                 |
|       | Current     Not fitted       Current     Current       Current     Transmitter supply       SSR/SSC driver     Not fitted       SSR/SSC driver     Current                                                |         | 1<br>2<br>5<br>A<br>B                           |
| 10    | <power supply=""><br/>100 to 240 V AC</power>                                                                                                    |         | V                                               |
| 11    | <communication interface=""><br/>Not fitted<br/>RS-485</communication>                                                                                                    |         | 0<br>R                                          |
| 12    | <digital input="" output=""><br/>Digital input Digital output (Including relay control output)</digital>                                                                                                  | *2      |                                                 |
|       | 4 points (Di1 to Di4)         2 points (Do3, Do4)           4 points (Di1 to Di4)         4 points (Do1 to Do4)           9 points (Di1 to Di4, Di11 to Di15)         9 points (Do1 to Do4, Do11 to Do15) | *1      | 0<br>A<br>B                                     |
| 13    | <additional specifications=""><br/>Not fitted.</additional>                                                                                                    |         | 0                                               |

\*1: "2" for the 6th digit and "B" for the 12th digit cannot be specified at the same time.

\*2: One digital output (Do4) is occupied when relay is allocated as control output.

\*3: Explanation of the 9th digit of type code and output terminal function is below.

|       | Terminal       | Do4                  | OUT1                                    |                   | OU                        | IT2              |   |
|-------|----------------|----------------------|-----------------------------------------|-------------------|---------------------------|------------------|---|
|       | Output<br>Kind | Relay                | Current<br>(4 to 20 mA)                 | SSR/SSC<br>driver | Current<br>(4 to 20 mA)   | Transmittar      |   |
|       | Function       | Control output<br>or | Control output<br>or<br>Be-transmission | Control output    | Re-transmission<br>output | power<br>suupply |   |
| Code  |                | Digital output       | output                                  |                   |                           |                  |   |
| 9th   | 1              | 0                    | 0                                       |                   | _                         |                  |   |
| digit | 2              | 0                    | 0                                       |                   | 0                         |                  | - |
|       | 5              | 0                    | 0                                       |                   | —                         | 0                | 0 |
|       | А              | 0                    | —                                       | 0                 | —                         | _                |   |
|       | В              | 0                    |                                         | 0                 | 0                         |                  |   |

- : Not fitted

 $\bigcirc$  : Fitted

\* The selection of "Function" is specified according to the parameter.

| [Mo   | torized valve control type]                                                                                                    | Digit — | ► 1 2 3 4 5 6 7 8 9 10111213 |
|-------|----------------------------------------------------------------------------------------------------|---------|------------------------------|
| Digit | Description                                                                                                    | Notes   |                              |
| 4     | <dimension face="" front="" h="" of="" w="" x=""><br/>96 x 96 mm</dimension>                                                                                                    |         | 9                            |
| 5     | <number control="" function="" loops="" of=""><br/>1-loop motorized valve controller (with PFB)<br/>1-loop motorized valve controller (without PFB)</number>                                              |         | DS                           |
| 6     | <measurement input="" value=""><br/>Universal input: 1 point<br/>Universal input: 2 points</measurement>                                                                                                  | *1      | 1 2                          |
| 7     | <auxiliary input=""><br/>Not fitted<br/>DC voltage: 1 point</auxiliary>                                                                                                    |         | 0                            |
| 8     | <version no.=""></version>                                                                                                    |         | 1                            |
| 9     | <output><br/>OUT1 OUT2</output>                                                                                                    | *2      |                              |
|       | CurrentNot fittedCurrentCurrentCurrentTransmitter supply                                                                                                    |         | 1<br>2<br>5                  |
| 10    | <power supply=""><br/>100 to 240 V AC</power>                                                                                                    |         | V                            |
| 11    | <communication interface=""><br/>Not fitted<br/>RS-485</communication>                                                                                                    |         | 0<br>R                       |
| 12    | <digital input="" output=""><br/>Digital input Digital output (Including relay control output)</digital>                                                                                                  | *3      |                              |
|       | 4 points (Di1 to Di4)         2 points (Do3, Do4)           4 points (Di1 to Di4)         4 points (Do1 to Do4)           9 points (Di1 to Di4, Di11 to Di15)         9 points (Do1 to Do4, Do11 to Do15) | *1      | 0<br>A<br>B                  |
| 13    | <additional specifications=""><br/>Not fitted.</additional>                                                                                                    |         | 0                            |

\*1: Two universal input points and "B" for the 12th digit cannot be specified at the same time.

Select 2 universal input points when using external setting input (RSV).

\*2: "D" for the 5th digit and "1" for the 7th digit cannot be specified at the same time.

\*3: Use Do4 for control output.

If 2 or 3 Do points are required for event output, specify code A, and if 4 to 8 Do points are required, specify code B.

|       | Terminal Do4         |                                            | OUT1                      | OUT2                      |                  |                |
|-------|----------------------|--------------------------------------------|---------------------------|---------------------------|------------------|----------------|
|       | Output<br>Kind Relay |                                            | Current<br>(4 to 20 mA)   | Current<br>(4 to 20 mA)   | Trensmitter      |                |
| Cod   | Function<br>*        | Used for<br>valve<br>open/close<br>output. | Re-transmission<br>output | Re-transmission<br>output | power<br>suupply |                |
| 9th   | 1                    | 0                                          | 0                         | _                         |                  | New Creat      |
| digit | 2                    | 0                                          | 0                         | 0                         | _                | — : Not fitted |
|       | 5                    | 0                                          | 0                         |                           | 0                | ⊖ : Fitted     |

\* The selection of "Function" is specified according to the parameter.

| [Hea       | ating/cooling control type]                                                                                                    | Digit — | ► 1 2 3 4 5 6 7 8 9 10111213    |
|------------|----------------------------------------------------------------------------------------------------|---------|---------------------------------|
| •<br>Diait |                                                                                                    | Notes   |                                 |
| 4          | Soonpatient Soonpatient Soonpatien |         | 9                               |
| 5          | <number control="" function="" loops="" of=""><br/>1-loop heating/cooling controller</number>                                                                                                    |         | F                               |
| 6          | <measurement input="" value=""><br/>Universal input: 1 point<br/>Universal input: 2 points</measurement>                                                                                                    | *1      | 1 2                             |
| 7          | <auxiliary input=""><br/>Not fitted<br/>DC voltage: 1 point</auxiliary>                                                                                                    |         | 0                               |
| 8          | <version no.=""></version>                                                                                                    |         | 1                               |
| 9          | <output><br/>OUT1 OUT2</output>                                                                                                    | *3      |                                 |
|            | CurrentNot fittedCurrentCurrentCurrentSSR/SSC driveCurrentTransmitter supplySSR/SSC driverNot fittedSSR/SSC driverCurrentSSR/SSC driverSSR/SSC drive                                                                                                    |         | 1<br>2<br>3<br>5<br>A<br>B<br>C |
| 10         | <power supply=""><br/>100 to 240 V AC</power>                                                                                                    |         | v                               |
| 11         | <communication interface=""><br/>Not fitted<br/>RS-485</communication>                                                                                                    |         | 0<br>R                          |
| 12         | <digital input="" output=""><br/>Digital input Digital output (Including relay control output)</digital>                                                                                                    | *2      |                                 |
|            | 4 points (Di1 to Di4)2 points (Do3, Do4)4 points (Di1 to Di4)4 points (Do1 to Do4)9 points (Di1 to Di4, Di11 to Di15)9 points (Do1 to Do4, Do11 to Do15)                                                                                                    | *1      | 0<br>A<br>B                     |
| 13         | <additional specifications=""><br/>Not fitted.</additional>                                                                                                    |         | 0                               |

\*1: "2" for the 6th digit and "B" for the 12th digit cannot be specified at the same time.
\*2: One digital output (Do4) or 2 points (Do3 and 4) is occupied when relay is allocated as control output.

\*3: Explanation of the 9th digit of type code and output terminal function is below.

|       | Terminal       | Do3                  | Do4                  | OL                                      | JT1               | OL                                      | JT2               |                  |
|-------|----------------|----------------------|----------------------|-----------------------------------------|-------------------|-----------------------------------------|-------------------|------------------|
|       | Output<br>Kind | Relay                | Relay                | Current<br>(4 to 20 mA)                 | SSR/SSC<br>driver | Current<br>(4 to 20 mA)                 | SSR/SSC<br>driver | Tropomittor      |
|       | Function       | Control output<br>or | Control output<br>or | Control output<br>or<br>Re-transmission | Control output    | Control output<br>or<br>Re-transmission | Control output    | power<br>suupply |
| Code  |                | Digital output       | Digital output       | output                                  |                   | output                                  |                   |                  |
| 9th   | 1              | 0                    | 0                    | 0                                       | _                 |                                         |                   |                  |
| digit | 2              | 0                    | 0                    | 0                                       | _                 | 0                                       | _                 |                  |
|       | 3              | 0                    | 0                    | 0                                       | _                 | —                                       | 0                 | _                |
|       | 5              | 0                    | 0                    | 0                                       | _                 | —                                       | _                 | 0                |
|       | А              | 0                    | 0                    | —                                       | 0                 | _                                       | —                 | _                |
|       | В              | 0                    | 0                    |                                         | 0                 | 0                                       | _                 |                  |
|       | С              | 0                    | 0                    | _                                       | 0                 | —                                       | 0                 | _                |

\* The selection of "Function" is specified according to the parameter.

— : Not fitted ○ : Fitted

# Specificaitons

| (1) | Power voltage               | 100 (-15%) to 240V AC (+10%) 50/60Hz |                                             |  |  |  |
|-----|-----------------------------|--------------------------------------|---------------------------------------------|--|--|--|
| (2) | Power consumption           | 100V AC                              | : 15VA or less                              |  |  |  |
|     |                             | 220V AC                              | : 20VA or less                              |  |  |  |
| (3) | Normal operation conditions | Ambient temperature                  | : −10°C to 50°C                             |  |  |  |
|     |                             | Ambient humidity                     | : 90%RH or less (no dew condensation)       |  |  |  |
|     |                             | Storage temperature                  | : −20°C to 60°C                             |  |  |  |
|     |                             | Warm-up time                         | : 15 min. or longer                         |  |  |  |
| (4) | Input                       | Input signal                         | : RTD, thermocouple, DC voltage, DC         |  |  |  |
|     |                             |                                      | current (multi input)                       |  |  |  |
|     |                             |                                      | Refer to Table 3.                           |  |  |  |
|     |                             | Input indication accuracy            |                                             |  |  |  |
|     |                             | Thermocouple                         | : ±0.1% of FS ±1digit ±1°C or ±1.5°C        |  |  |  |
|     |                             | •                                    | whichever is higher.                        |  |  |  |
|     |                             |                                      | however,                                    |  |  |  |
|     |                             |                                      | Thermocouple B :                            |  |  |  |
|     |                             |                                      | 0 to 400°C, ±5% of FS ±1digit ±1°C          |  |  |  |
|     |                             |                                      | Thermocouple R :                            |  |  |  |
|     |                             |                                      | 0 to 500°C. ±1% of FS ±1diait ±1°C          |  |  |  |
|     |                             | Resistance bulb                      | : ±0.1% of FS ±1diait or ±0.25 °C whichever |  |  |  |
|     |                             |                                      | is higher                                   |  |  |  |
|     |                             | DC voltage, DC current               | : ±0.1% of FS 1digit                        |  |  |  |
|     |                             | Input sampling cycle                 | : 50ms                                      |  |  |  |
|     |                             | Input impedance                      |                                             |  |  |  |
|     |                             | Thermocouple/voltage (mV             | ): $1M\Omega$ or more                       |  |  |  |
|     |                             | Voltage                              | :1MΩ                                        |  |  |  |
|     |                             | Current                              | : 250Ω                                      |  |  |  |
|     |                             | Allowance input voltage              |                                             |  |  |  |
|     |                             | Voltage (V)                          | : +35V/-10V DC                              |  |  |  |
|     |                             | Current                              | : ±25mA DC                                  |  |  |  |
|     |                             | Thermocouple/resistance b            | ulb/voltage (mV) : ±5V                      |  |  |  |
|     |                             | Noise reduction ratio                |                                             |  |  |  |
|     |                             | Normal mode                          | : 40dB (50/60Hz) or more                    |  |  |  |
|     |                             | Common mode                          | : 120dB (50/60Hz) or more                   |  |  |  |
|     |                             | Input value correction               | , , , , , , , , , , , , , , , , , , ,       |  |  |  |
|     |                             | User adjustment                      | : $\pm 50\%$ of FS each at zero, span       |  |  |  |
|     |                             | Square-root extraction               | : 0.0 to 125.0 at OFF or cut point          |  |  |  |
|     |                             | First-order lag filter               | : 0.0 to 900.0 seconds                      |  |  |  |
|     |                             | Effect of source resistance/p        | ermissible wiring resistance                |  |  |  |
|     |                             | Thermocouple, voltage input (mV)     | : 0.1% FS per 100Ω                          |  |  |  |
|     |                             | Power supply input (V)               | : 0.1%FS per 500Ω                           |  |  |  |
|     |                             | Resistance bulb input                | : $10\Omega$ or less (per cable)            |  |  |  |
| (5) | Relay contact output        | Contact capacity                     | : 220V AC / 30V DC, 3A (resistance load)    |  |  |  |
| . / |                             | . ,                                  | 220V AC / 30V DC, 1A (induction load)       |  |  |  |
| (6) | SSR/SSC drive output        | ON                                   | : 12V DC (10 to 15V DC)                     |  |  |  |
| . , | (voltage pulse output)      | OFF                                  | : 0.5V DC or less                           |  |  |  |
|     |                             | Max. current                         | : 20mA DC                                   |  |  |  |
|     |                             | Load resistance                      | : $600\Omega$ or over                       |  |  |  |

| (7) DC output (4 to 20mA DC)         | No. of points             | : Max. 2 points (with re-transmission output)           |
|--------------------------------------|---------------------------|---------------------------------------------------------|
|                                      | Accuracy                  | : ±0.2%FS                                               |
|                                      | Linearity                 | : ±0.2%FS                                               |
|                                      | Load resistance           | : under $600\Omega$                                     |
| (8) Motorized valve                  | Contact structure         | : 1a (SPST) contact $\times$ 2 (with interlock circuit) |
| operation pulse output               | Contact capacity          | : 220V AC/30V DC, 1A (resistance load)                  |
|                                      |                           | 220V AC/30V DC, 0.3A (inductive load)                   |
|                                      | Contact durability        | : 100,000 times or more (under rated load)              |
| (9) Digital input                    | No. of Input              | : Max. 9 points                                         |
|                                      | Specifications            | : Non-voltage contact or transistor input               |
|                                      | Contact capacity          | : 12V DC, 2mA                                           |
|                                      | Input pulse width         | : 200ms or more                                         |
| (10) Digital output                  | Digital output1 to 3      | : 1a (SPST) contact, 220V AC / 30V DC, 1A               |
|                                      | <b>C</b> .                | (resistance load)                                       |
|                                      | Digital output 4          | : 1c (SPDT) contact, 220V AC / 30V DC, 1A               |
|                                      | <b>C</b> .                | (resistance load)                                       |
|                                      | Digital output 11 to 15   | : 1a (SPST) contact, 220V AC / 30V DC, 1A               |
|                                      |                           | (resistance load)                                       |
| (11) Auxiliary analog input          | [General type]            |                                                         |
|                                      | No. of Input              | : 1 point                                               |
|                                      | Input signal              | : 1 to 5V DC / 0 to 5V DC / 0 to 10V DC                 |
|                                      | Input accuracy            | : ±0.2%FS                                               |
|                                      | [Motor-operated valve cor | ntrol type]                                             |
|                                      | Number of input points    | : 1                                                     |
|                                      | Input signal              | : Valve opening feedback signal                         |
|                                      |                           | [potentiometer]                                         |
|                                      | Input accuracy            | : ±1.0%FS                                               |
|                                      | Resistance range          | : $100\Omega$ to $10k\Omega$ , 3-wire system            |
|                                      | Resolution                | : 0.1%FS                                                |
| (12) Analog re-transmission output   | No. of output             | : 2 point at max.                                       |
|                                      | Output signal             | : Current output (4 to 20mA DC)                         |
|                                      | Accuracy                  | : ±0.2%FS                                               |
|                                      | Linearity                 | : ±0.2%FS                                               |
|                                      | Load resistance           | : under $600\Omega$                                     |
|                                      | Output contents           | : PV, SV, DV, MV, AiM, MVRB, TV                         |
|                                      | Scaling function          | : Provided                                              |
| (13) Transmitter power supply output | t No. of output           | : 1 point                                               |
|                                      | Rating                    | : 24V DC (17 to 30V DC),                                |
|                                      | C C                       | max. current 23mA                                       |
|                                      |                           | (short circuit protection)                              |
| (14) Communications functions *1     | RS-485 Interface          |                                                         |
|                                      | Protocol                  | : Modbus-RTU standard                                   |
|                                      | Transmission speed        | : 9600bps, 19200bps, 38400bps                           |
|                                      | Transmission distance     | : Max. 500m (total connected length)                    |
|                                      | Transmission method       | : Asynchronous (Half-duplex bit serial)                 |
|                                      | Data format               | : Data length: 8 bits odd/even/none                     |
| *1 Recommended converter             |                           |                                                         |
| RC-77 (insulted) from RA Syste       | ms Corp. http://www.      | ras.co.jp                                               |
| K3SC-10 (insulted) from Omron        | Corp. http://www.         | omron.co.jp                                             |

Modbus RTU is a trademark of Modicom.  $-\,60-$